# Doro Tablet

Dansk

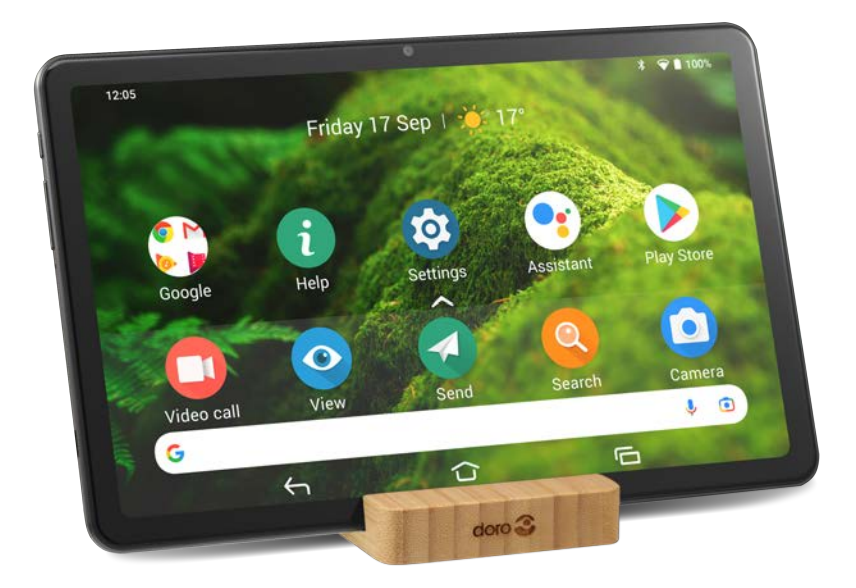

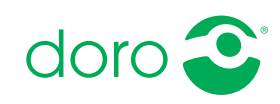

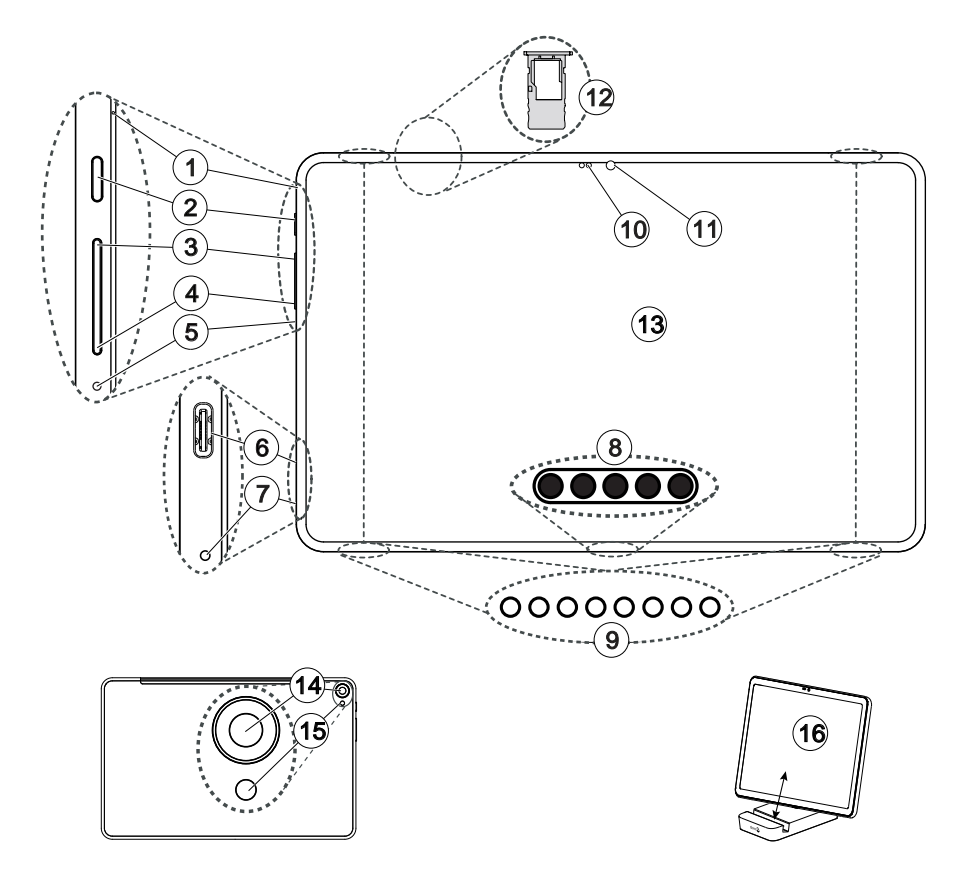

Denne vejledning er kun vejledende. Selve enheden, herunder, men ikke begrænset til, farven, størrelsen og skærmens layout, kan variere. Selve enheden og det udstyr, der følger med, kan variere afhængigt af hvilken software og hvilket tilbehør der er tilgængeligt, der hvor du bor, og hvad din tjenesteudbyder tilbyder. Du kan få yderligere tilbehør hos din lokale Doroforhandler. Du opnår det bedste resultat ved at bruge det medfølgende tilbehør sammen med din tablet.

**Bemærk!** Illustrationerne i vejledningen er kun ment som illustration. Det betyder, at de muligvis ikke helt ligner din telefon.

#### Oversigt

- 1. Først mikrofon
- Tænd/sluk-knappen, tryk og hold den inde for at tænde eller slukke tabletten
- 3. Lydstyrke UP-knap
- 4. Lydstyrke DOWN-knap
- 5. **Nulstillingshul**, tryk med en papirclips eller lignende for at genstarte hardwaren.
- 6. **USB Type-C**, til batteriopladning eller tilslutning til andre enheder, f.eks. en computer eller et headset
- 7. Anden mikrofon
- 8. **Tastaturport** (til kompatibelt tastaturtilbehør)

- 9. 4 x højttaler
- 10. Nærheds-/lyssensorer, juste-rer displayet baseret på det omgivende lys og slukker for displayet, når det er tildækket.
- 11. Frontkamera, selfiekamera
- 12. Hukommelseskortholder
- 13. Touch-skærm
- 14. Bagsidekamera
- 15. Blitz

#### 16. Bordstativ

Smal åbning: Kun tablet Bred åbning: Tablet med beskyttelsescover som tilbehør

#### Dansk

## Indhold

| Sådan indstiller du din Doro Tablet                                | 1      |
|--------------------------------------------------------------------|--------|
| Tag din nye tablet ud af æsken                                     | 1      |
| Sådan kommer du i gang                                             | 2      |
| Indsæt hukommelseskort                                             | 3      |
| Oplad din tablet                                                   | 4      |
| lænd tabletten                                                     | 5      |
| Bliv fortrolig med din tablet                                      | 6      |
| Skærmbeskyttelse                                                   | 6      |
| Opstartsguide                                                      | 6      |
| Brug Google                                                        | 6      |
| Android og Googie                                                  | /      |
| Bevægelser og fagter på den berøringsfølsomme skærm                | /<br>Q |
| Følere                                                             | 0      |
| Hjenneskærmbilledet                                                | 10     |
| Låseskærm                                                          | 10     |
| Sådan bruges tablettasterne                                        | . 11   |
| Skærmlås                                                           | . 13   |
| Ansigtsgenkendelse (Ansigtslås)                                    | 15     |
| Skærmbilledet Mine applikationer                                   | 16     |
| Hurtig og let metode til at stille tabletten på lydløs $\mathbb C$ | . 17   |
| Statusbjælke                                                       | . 17   |
| Meddelelsespanel                                                   | 17     |
| Lynindstillingspanelet                                             | 19     |
| Indtast tekst 🚍                                                    | 19     |
| Tastaturtilbehør                                                   | 21     |
| Tag et skærmfoto                                                   | 23     |
| Forbind til internettet                                            | .23    |
| Batteri                                                            | 24     |
| Naviger på din tablet                                              | 26     |
| Mød »EVA« – "Enkel, Vänlig och för Alla" (svensk) 🚍                | 26     |
| 🧿 Vis                                                              | . 27   |
| 📀 Send                                                             | . 28   |
| Q Søg                                                              | . 28   |
| 🕑 Tilføj                                                           | . 28   |
| -                                                                  |        |

| 🖸 Hjælp                                                       | 29 |
|---------------------------------------------------------------|----|
|                                                               | 29 |
| Tabletindstillinger                                           | 30 |
| Hvor du finder indstillingerne                                | 30 |
| Dato og klokkeslæt                                            | 30 |
| Indstillinger for startside/skæm 🔍                            | 31 |
| Lydindstillinger $\mathcal C$                                 | 33 |
| Gør telefonen endnu nemmere at bruge                          | 34 |
| Bluetooth-forbindelsen <sup>®</sup>                           | 35 |
| Flytilstand                                                   | 36 |
| Slut tabletten til en computer                                | 37 |
| Mine tabletoplysninger                                        | 38 |
| Sikkerhedskopiering                                           | 38 |
| Opdatering af enheden                                         | 39 |
| Genstart tabletten                                            | 40 |
| Nulstil tabletten                                             | 40 |
|                                                               | 42 |
| Google Play Butik                                             | 46 |
| Installer applikationer                                       | 46 |
| Afinstaller applikationer                                     | 47 |
| Headset                                                       | 47 |
| Kontakter                                                     | 48 |
| Tilføjelse af ny kontaktperson                                | 48 |
| Administration af dine kontaktpersoner                        | 48 |
| Tilføj en genvej til en kontaktperson til hjemmeskærmbilledet | 49 |
| Import og eksport af kontaktpersoner                          | 49 |
| Tryghedsindstillinger                                         | 49 |
| Ekstern hjælp $\heartsuit$                                    | 49 |
| Søgning på Google                                             | 50 |
| Sådan bruges webbrowseren                                     | 50 |
| Applikationer                                                 | 51 |
| E-mail                                                        | 51 |
| Kamera                                                        | 52 |
| Administrer billeder i galleriet                              | 54 |
| Internet (webbrowser)                                         | 55 |
| Musik                                                         | 55 |
| Kalender                                                      | 56 |

#### Dansk

| Alarm        |                                                             | 56 |
|--------------|-------------------------------------------------------------|----|
| Timer        |                                                             | 57 |
| Mine ı       | noter                                                       | 57 |
| Lomm         | elygte                                                      | 57 |
| Lomm         | eregner                                                     | 58 |
| Google       | e-apps                                                      | 58 |
| Skyen        | (cloud)                                                     | 59 |
| Placer       | ingsbaserede tjenester                                      | 59 |
| Statusikone  | er                                                          | 60 |
| Sikkerhedsa  | anvisninger                                                 | 60 |
| Netvæ        | erkstjeneste og omkostninger                                | 61 |
| Brugei       | rmiljø                                                      | 61 |
| Medic        | inske enheder                                               | 61 |
| Områd        | der med risiko for eksplosion                               | 61 |
| Li-poly      | /mer-batteri                                                | 62 |
| Beskyt       | t din hørelse                                               | 62 |
| GPS-/I       | okalitetsbaserede funktioner                                | 62 |
| Beskyt       | t dine personlige data                                      | 63 |
| Malwa        | are og virus                                                | 63 |
| Pleje og ve  | dligeholdelse                                               | 63 |
| Garanti      |                                                             | 64 |
| OS-sof       | ftwaregaranti for enheden                                   | 65 |
| Specifikatio | oner                                                        | 65 |
| Ophav        | vsret og andre meddelelser                                  | 66 |
| Specifi      | ic Absorption Rate (SAR)                                    | 68 |
| Korrek       | kt bortskaffelse af dette produkt                           | 68 |
| Korrek       | kt bortskaffelse af batterierne i dette produkt             | 69 |
| EU-ove       | erensstemmelseserklæring                                    | 69 |
| Erklær       | ring om miljøvenligt design, energieffektivitet for ekstern | 69 |
| Juli         | с, , , , , , , , , , , , , , , , , , ,                      | 05 |

Dansk

## Sådan indstiller du din Doro Tablet

Når du lige har fået din tablet, er der et par ting, du skal gøre, før du kan begynde at bruge den.

## Tag din nye tablet ud af æsken

Det første trin er at pakke tabletten ud og vurdere de dele og det udstyr, der medfølger ved leveringen. Sørg for at læse vejledningen igennem, så du kan blive fortrolig med udstyret og de grundlæggende funktioner. Besøg <u>www.doro.com</u> eller kontakt vores telefonrådgivning, hvis du har brug for yderligere oplysninger om tilbehør eller andre Doro-produkter.

- Det udstyr, der følger med enheden, og alt tilgængeligt tilbehør, kan variere afhængigt af området eller tjenesteudbyderen.
- De leverede dele er designet til denne enhed og er muligvis ikke kompatible med andre enheder.
- Udseende og specifikationer kan ændres uden forudgående varsel.
- Du kan købe ekstra tilbehør hos din lokale Doro-forhandler. Sørg for, at det er kompatibelt med enheden før køb.
- Brug kun opladere og tilbehør, der er godkendt til netop denne model. Tilslutning af andet tilbehør kan være farligt, og tablettens typegodkendelse og garanti kan bortfalde.

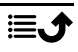

## Sådan kommer du i gang

Inden du begynder at bruge din nye tablet, kan det være nødvendigt at gøre følgende:

- **Google-konto**. Du skal bruge en Google-konto for at kunne bruge din nye tablet bedst muligt. Hvis du endnu ikke har en, bliver du guidet gennem en kontoopsætning, første gang du starter din tablet. Det kan dog være en god idé at beslutte dig for et brugernavn og en adgangskode, for de to ting skal du bruge til mange forskellige tjenester, som f. eks. Gmail, Google Drive, Google Photos og andre tjenester.
- Hukommelseskort (valgfrit). Du kan vælge at anvende et hukommelseskort (microSD) som en udvidet intern hukommelse eller som en bærbar hukommelse.
- Wi-Fi-adgang. For at kunne oprette forbindelse til internettet.

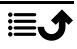

## Indsæt hukommelseskort

## Hukommelseskort er valgfrit og medfølger ikke

#### 🕂 FORSIGTIG

Sluk for tabletten, og afbryd opladeren, før bakken til hukommelseskortet fjernes.

Du kan bruge et eksternt hukommelseskort for at få mere intern lagerplads eller som bærbar hukommelse.

#### Skub hukommelseskortholderen ud

- Brug den medfølgende stift til at skubbe kortholderen ud ved forsigtigt at trykke den tynde side ind i hullet. Sørg for, at stiften er vinkelret på hullet, for ikke at beskadige enheden eller stiften.
- 2. Træk forsigtigt holderen ud af åbningen.
- Læg hukommelseskortet i holderen. Sørg for, at de guldfarvede kontaktflader på hukommelseskortet vender nedad som vist. Kompatibel korttype: microSD, microSDHC, microSDXC. Maks. størrelse er 128 GB.
- Skub kortholderen forsigtigt tilbage i åbningen.

**Bemærk!** Det kan være nødvendigt at genstarte tabletten, for at hukommelseskortet kan registreres.

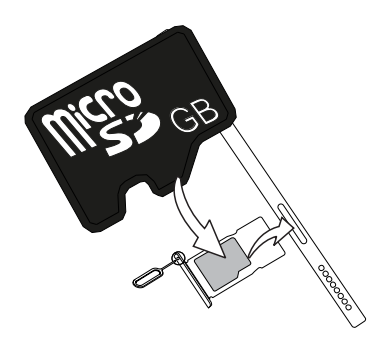

## FORSIGTIG

Brug kun hukommelseskort, der passer til denne enhed. Kompatibel korttype: microSD, microSDHC, microSDXC.

Inkompatible kort kan medføre skader på selve kortet eller enheden, og data på kortet kan gå tabt. Visse tablets kan være udstyret med hukommelseskort fra fabrikken.

Undgå at ridse eller bøje kontaktfladerne på hukommelses- eller SIMkortene, når du sætter dem ind i kortholderne.

Se Ekstern hukommelse, s.42 for at få yderligere oplysninger.

## **Oplad din tablet**

Det er muligt, at din tablet allerede er opladet tilstrækkeligt, når du får den. I så fald kan du tænde den med det samme, når du har taget den ud af æsken. Alligevel anbefaler vi, at du oplader den helt, før du begynder at bruge den første gang.

#### ▲ FORSIGTIG

Brug kun opladere og tilbehør, der er godkendt til netop denne model. Tilslutning af andet tilbehør kan være farligt, og tablettens typegodkendelse og garanti kan bortfalde.

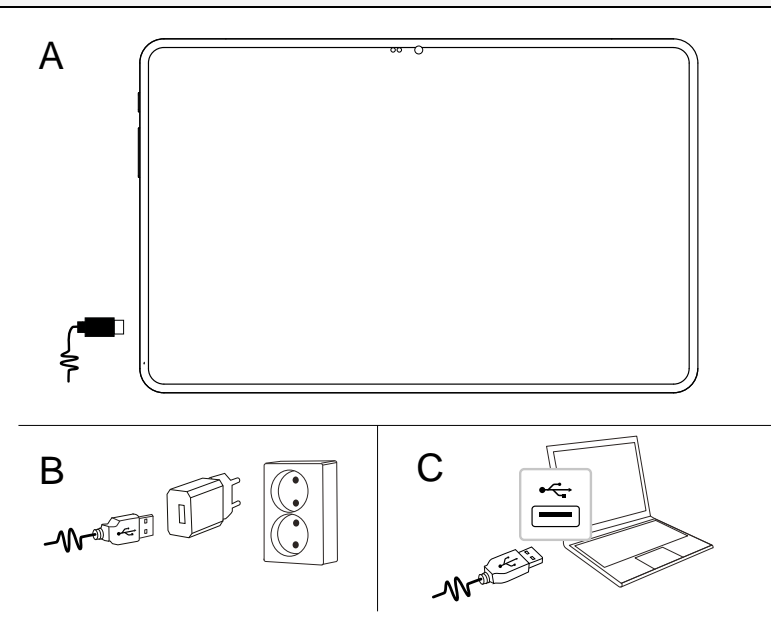

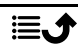

- A. Sæt den lille ende  $\blacksquare$  af det medfølgende USB-kabel i opladningsporten i tabletten.
- B. Sæt den anden ende af det medfølgende USB-kabel i stikkontaktopladeren, som du derefter slutter til en stikkontakt.
- C. Du kan også sætte det medfølgende USB-kabel i en USB-port på din computer. Generelt går opladningen hurtigere, hvis telefonen er tilsluttet direkte i et vægkontakt.

Selvom tabletten er slukket under opladning, lader den alligevel op. Tryk på **Tænd/sluk-knappen** for at få vist status for opladningen.

#### Spar på energien

Når du har opladet batteriet fuldstændigt og koblet opladeren fra enheden, skal du tage stikket til opladeren ud af stikkontakten.

**Bemærk!** Skærmen slukkes efter et stykke tid for at spare på strømmen. Tryk på **Tænd/sluk-knappen** for at aktivere skærmen. Se *Låseskærm*, s.10 Hvis batteriet er fuldstændigt afladet, kan telefonen ikke tændes med det samme, når opladeren er tilsluttet. Lad batteriet oplade et par minutter, inden du tænder for telefonen.

## Tænd tabletten

**Bemærk!** Når du tænder din tablet, skal de installerede applikationer muligvis opdateres. Opdatering af applikationerne kræver internetforbindelse og kan tage nogle minutter. Der kræves en Wi-Fiinternetforbindelse. Tabletten kan virke en smule langsommere under opdateringen.

- Når du har opladet telefonen helt, tænder du den ved at trykke på Tænd/sluk-knappen og holde den inde. Hold den inde, indtil tabletten vibrerer, og displayet lyser op.
- Vent på, at tabletten starter.

#### Sådan slukker du tabletten

- Tryk på **Tænd/sluk-knappen**, og hold den inde, indtil menuen med indstillinger vises.
- I menuen med indstillinger skal du berøre **Sluk** (du kan også vælge at trykke på **Genstart** for at genstarte tabletten).

## Bliv fortrolig med din tablet

### Skærmbeskyttelse

Inden du begynder at bruge din nye tablet, skal du fjerne beskyttelsesfilmen, som sidder på tabletten.

## Opstartsguide

Første gang du tænder din telefon, hjælper Opstartsguiden dig med at indstille grundlæggende indstillinger, tilpasse din telefon og logge ind på dine konti, f.eks. en Google<sup>™</sup>-konto.

Enhedens displaysprog er det første, du skal indstille. Alle indstillinger, som præsenteres i Opstartsguiden, kan også ændres senere, hvis du er usikker på, hvad du skal gøre.

Der er også nogle lynvejledninger i, hvordan du bruger din tablet. Find flere vejledninger på i Hjælp, s.29.

## Brug Google<sup>™</sup>

#### VIGTIGT

Du skal have forbindelse til internettet for at kunne bruge denne tjeneste. Se *Forbind til internettet*, s.23.

Du skal have en Google<sup>™</sup>-konto for at kunne bruge din nye tablet bedst muligt. En gratis konto giver dig adgang til gratis Google-produkter såsom Gmail<sup>™</sup>, YouTube<sup>™</sup>, Google Maps<sup>™</sup>, Google Drive<sup>™</sup>, Google Photos<sup>™</sup> og andre Google-produkter. Det er en praktisk metode til at administrere applikationer, kontaktpersoner, kalenderbegivenheder, påmindelser osv. på din tablet. Du kan også sikkerhedskopiere dine oplysninger, så du stadig har dem, selv om du skulle miste din tablet. Du behøver ikke bruge nogen af de specifikke Google-tjenester såsom Gmail i dagligdagen, hvis du ikke ønsker det, og du kan tilføje andre e-mailkonti på din tablet.

### Opret Google<sup>™</sup> konto

- 1. På hjemmeskærmbilledet skal du vælge **Play Butik**.
- 2. Følg instruktionerne på skærmen for at færdiggøre kontokonfigurationen.

#### VIGTIGT

Det er meget vigtigt, at du husker brugernavnet og adgangskoden til din Google-konto. Under en gendannelse af fabriksindstillingerne eller en microSD-kortbaseret opdatering kræver Googles tyverisikringsmekanisme, at du i det navigationsskærmbillede, der vises ved opstarten, indtaster den Google-konto, som din tablet senest loggede ind på, for at bekræfte din identitet. Din tablet kan kun tændes korrekt, når identitetsbekræftelsen er godkendt. Hvis du har mere end én Google-konto, skal du sørge for at indtaste oplysningerne for den relevante konto.

## Android<sup>™</sup> og Google<sup>™</sup>

Din nye tablet bruger Android<sup>™</sup>. Android<sup>™</sup> er et styresystem til mobile enheder, og det er udviklet af Google<sup>™</sup>. Det er baseret på en version af Linux og anden open source-software, og det er primært udviklet til mobile enheder med berøringsfølsom skærm såsom tablets.

Du kan finde mere hjælp til Android<sup>™</sup> på <u>https://support.google.com/an-</u> <u>droid/</u>.

Android<sup>™</sup> er også knyttet til et udvalg af software, som er udviklet af Google<sup>™</sup> og kaldes Google Mobile Services (GMS), der er forudinstalleret på denne enhed. Dette omfatter apps såsom Gmail, appbutikken Google Play, internetbrowseren Google Chrome og appen Google Søgning.

Du kan finde mere hjælp til appsene i Google Mobile Services (GMS) på <u>support.google.com/</u>. Vælg den app, som du har brug for hjælp til.

### Hjælpefunktioner

Brug symbolerne til at guide dig gennem hjælpeafsnittene i brugervejledningen.

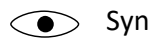

Hørelse

Håndtering
Sikkerhed

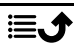

## Bevægelser og fagter på den berøringsfølsomme skærm

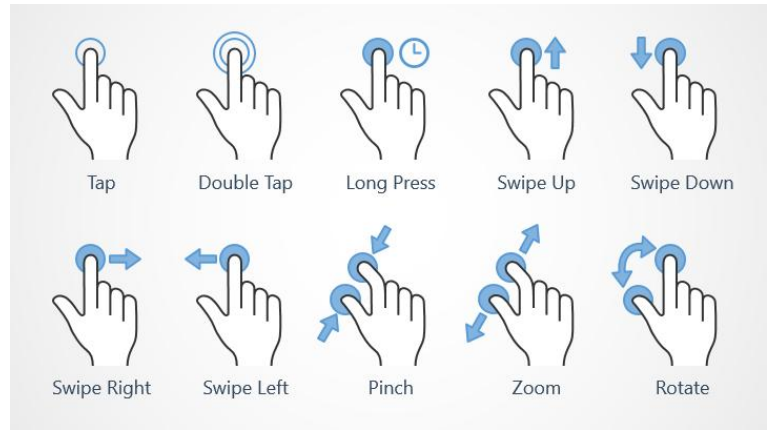

#### Berør (Tap)

• Berør et element, f.eks. en knap eller et programikon, for at vælge det eller åbne det. Med en let berøring kan du vælge eller fravælge et relevant afkrydsningsfelt på en liste over valgmuligheder.

#### Dobbelt berøring (Double Tap)

• Berør det samme element to gange for at zoome ind på et kort eller et billede.

#### Langt tryk (Long Press)

 Berør, og hold fingeren på et element på skærmen. Visse handlinger, f. eks. flytning af et ikon på hjemmeskærmen, begynder med et langt tryk.

#### Stryg (Swipe Up, Swipe Down, Swipe Right and Swipe Left)

• At "stryge" (også kaldet at "swipe") betyder, at du trykker fingeren mod skærmen og derefter trækker fingeren hen over skærmen. Det får skærmbilledet til at bevæge sig. Hvis du for eksempel stryger til venstre på hjemmeskærmbilledet, skifter du til det næste hjemmeskærmbillede. Træk eller svip med fingeren på skærmen i den retning, du ønsker at gå til. Det svarer til, at du bruger venstre eller højre piletast på et computertastatur. **Svip** betyder, at du stryger hurtigere på en side. Svip hurtigt med fingeren på skærmen i den retning, du ønsker at gå til.

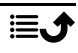

#### Zoom ud (Pinch)

• Placér to fingre tæt sammen på skærmen, og saml dem for at zoome ud på et kort. Det er ikke altid, du kan bruge denne funktion.

#### Zoom (Zoom)

• Placér to fingre tæt sammen på skærmen, og spred dem for at zoome ind. Det er ikke altid, du kan bruge denne funktion.

#### Roter visningen i kort (Rotate)

 Brug to fingre til at rotere kortet på skærmen i retning med eller mod uret. Berør ikonet for kompasnålen for at vende kortet, så nord er i toppen af skærmen.

#### Træk og slip

Træk og slip er en måde at flytte emner på – f.eks. en app på dit skrivebord – fra et sted til et andet. Træk ved at sætte fingeren på en app og holde den der. Når du flytter fingeren hen over skærmen, trækkes appen ligeledes hen over skærmen eller hen over flere skærmbilleder. Anbring fingeren der, hvor appen skal hen, og slip appen igen. Appen bliver liggende.

#### **FORSIGTIG**

Pas på ikke at ridse den berøringsfølsomme skærm eller berøre den med skarpe genstande, og sørg for, at den berøringsfølsomme skærm ikke kommer i kontakt med vand. Rør ikke ved skærmen, hvis der er revner eller splinter i glasset.

## Følere

Din tablet har følere, der registrerer lys og bevægelsesnærhed, ved siden af frontkameraet. Sensorerne er ikke synlige, men det kan være nyttigt at vide, at sensorerne er placeret ved siden af selfiekameraets linse.

- Lyssensoren registrerer lys og justerer skærmens lysstyrke, hvis telefonen er indstillet til at gøre det automatisk.
- Nærhedssensoren (berøringssensoren) registrerer bevægelser. Den kan slukke for berøringsskærmen for at forhindre utilsigtet aktivering af andre funktioner.

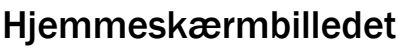

Hjemmeskærmbilledet er udgangspunktet på din Doro Tablet, og her kan du samle dine apps og dine foretrukne kontaktpersoner, som du benytter oftest. Du kan også indstille dit foretrukne billede som baggrund. Brug Google<sup>™</sup>-søgebjælken til hurtigt at finde det, du leder efter. For at håndtere genvejene på hjemmeskærmbilledet skal du se *Mine widgets*, s.31.

### Gå til hjemmeskærmbilledet

• Berør ikonet Home-display  $\widehat{\mathbf{U}}$ .

## Låseskærm

Skærmen slukker og låses, når du ikke bruger tabletten. Låseskærmbilledet kan vise klokkeslæt og dato samt meddelelser, f.eks. mistede telefonopkald eller ulæste tekstbeskeder (SMS'er).

**Bemærk!** Tabletten fortsætter med at fungere, selv om den er på standby. Der modtages mail, opdateringer vedr. sociale netværk foretages osv. Tabletten fortsætter også med at afspille musik, når skærmen er låst.

#### Aktivering af skærmen

• Tryk kortvarigt på Tænd/sluk-knappen.

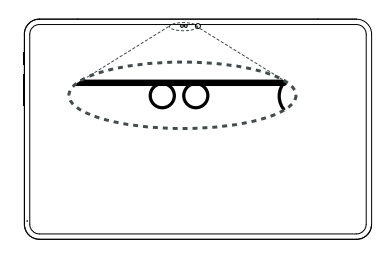

#### Låsning af skærmen

• Tryk kortvarigt på Tænd/sluk-knappen.

Se mere på *Skærmlås,* s.13.

## Sådan bruges tablettasterne

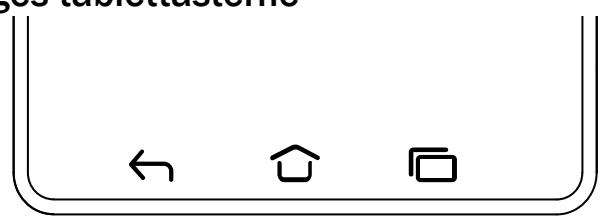

#### Tasten Hjem

- Berør û for at vende tilbage til hjemmeskærmbilledet.
- Berør og hold û nede for at starte Google Assistant. Google Assistant er en intelligent personlig assistent, der er udviklet af Google, og som er tilgængelig i mobilappen Google Search.

#### VIGTIGT

Du skal have forbindelse til internettet og en Google-konto (se Brug Google<sup> $\sim$ </sup>, s.6) for at kunne bruge denne tjeneste.

Konfiguration af Wi-Fi-netværk er beskrevet under Oprettelse af forbindelse til internettet via trådløse netværk (Wi-Fi), s.23.

## Tasten Tilbage

Berør for at vende tilbage til det forrige skærmbillede eller lukke en dialogboks eller menu.

## Luk tastatur-tast $\downarrow$

Berør for at lukke tastaturet.

## Tasten Seneste (oversigtstast)

- Berør 🗖 for at få vist de senest benyttede applikationer.
  - 1. Åbn en applikation ved at berøre den kortvarigt.
  - 2. Berør appikonet øverst for at få oplysninger om appen.
- Berør kortvarigt to gange for at gå til den tidligere anvendte app.

#### Volumentaster

- Fra standby tilpasser lydstyrketasterne sig lydstyrken for medier. Berør indstillingsikonet ••• nederst for at få vist flere lyd- og lydstyrkevalgmuligheder.
- Brug dem til at tilpasse lydstyrken for musik og videoer, når du bruger en applikation, der afspiller musik eller anden lyd (f.eks. spil eller videoafspillere).
- Brug dem til at zoome ind i kameratilstand. Se *Kamera*, s.52 for alternative indstillinger for lydstyrketasterne.

#### Bevægelser

Du kan også bruge fagter til at håndtere tabletten. Indstillingerne for fagter kan åbnes via CIndstil  $\rightarrow$  Avancerede indstillinger  $\rightarrow$  System  $\rightarrow$  Bevægelser.

#### Åbn hurtigt kameraet

Aktivér denne funktion for at tænde skærmen, når du tager den op.

#### Systemnavigering

Du kan vælge at skjule navigationsknappen og i stedet bruge swipe-bevægelser til at styre din enheds navigation.

#### Med Navigering med bevægelser aktiveret:

- Gå til Hjem (samme som 1) ved at stryge op fra bunden af skærmen.
- Skift apps (samme som ) ved at stryge opad fra bunden, holde og derefter slippe.
- Gå tilbage (samme som ) ved at stryge fra enten venstre eller højre kant.

Vælg **Navigering med tre knapper** for at vende tilbage til traditionel systemnavigation.

#### Løft for at tjekke din tablet

Aktivér denne funktion for at tænde skærmen, når du tager den op.

#### Funktionstaster

Android-smarttablets som din Doro Tablet og de fleste Android-applikationer, bruger de samme ikoner (symboler). Mange af de ikoner, du får vist på skærmen, er faktisk knapper på den berøringsfølsomme skærm. Hvis du

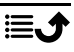

ikke får vist den tekst, de billeder eller de oplysninger, du har brug for, kan du prøve at berøre skærmbilledet eller trykke på et ikon for at få vist en liste over valgmuligheder eller for at komme videre til en anden menu.

## Sådan får du adgang til flere valgmuligheder

| eller | flere valgmuligheder (tilgængelige i handlingsbjælken eller i apps). |
|-------|----------------------------------------------------------------------|
|       |                                                                      |

#### Sådan aktiveres og deaktiveres faciliteter og funktioner

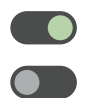

aktiverede funktioner.

deaktiverede funktioner.

## Skærmlås

Skærmlåsen forhindrer uønskede handlinger på berøringsskærmen, når du ikke bruger tabletten, og beskytter også dine data, hvis din tablet skulle gå tabt eller blive stjålet.

#### Indstillinger for låsning af skærmen

Du kan tilpasse måden, der låses op for skærmen på, så andre ikke kan få adgang til dine personlige oplysninger.

- Hvis du vil aktivere skærmlåsen eller ændre skærmlåsens type, skal du kortvarigt berøre 
   Indstil → 
   Avancerede indstillinger → Sikkerhed.
- Berør Skærmlås. Hvis du allerede har en skærmlås aktiveret, skal du indtaste oplåsningskoden eller -mønsteret. Berør derefter kortvarigt for at vælge et af følgende:
  - Ingen for at låse op skal du trykke på Tænd/sluk-knappen.
     Denne valgmulighed giver ingen sikkerhed.
  - Stryg lås op ved at skyde opad med fingeren. Denne valgmulighed giver ingen sikkerhed.
  - **Mønster** lås op ved at tegne et mønster på skærmen med fingeren. Denne valgmulighed giver mellemhøj sikkerhed.

**Bemærk!** Du kan føre fingeren over punkterne i en vilkårlig rækkefølge, men du må kun benytte det samme punkt én gang. Mønsteret skal dække mindst fire punkter.

- **Pinkode** (standardindstilling) lås op ved at indtaste en PIN-kode. En PIN-kode består kun af tal. Indtast mindst fire cifre, og indtast derefter koden igen for at bekræfte den. Denne valgmulighed giver mellemhøj til høj sikkerhed.
- Adgangskode lås op ved at indtaste en adgangskode. En adgangskode kan bestå af tegn og/eller tal. Indtast mindst fire tegn, som både kan være tal og symboler, og indtast derefter adgangskoden igen for at bekræfte den. Denne valgmulighed giver høj sikkerhed.

**Bemærk!** Du kan også bruge ansigtsgenkendelse (**Ansigtslås**) til at låse din enhed op. Oplåsning med ansigtsgenkendelse kræver en supplerende måde at sikre din enhed på, f.eks. **Mønster, Pinkode** eller **Adgangskode**. Se mere under *Ansigtsgenkendelse (Ansigtslås),* s.15. Denne mulighed er mindre sikker end **Mønster, Pinkode** eller **Adgangskode**.

#### VIGTIGT

Det giver mening at vælge en adgangskode, PIN-kode eller et mønster, du nemt kan huske, men sørg for, at koden eller mønsteret er så kompliceret, at andre ikke kan gætte den eller det. Tyverisikringen på tabletten består af adgangskoden, PIN-koden eller mønsterskærmlåsen kombineret med dit login til din Google-konto. Hvis du anvender en sikker skærmlås og har en Google-konto på din tablet, vil det være svært for en tyv eller en anden person at få adgang til dine personlige data eller nulstille din tablet. Gem oplysningerne til den sikre skærmlås og login-oplysningerne til Google-kontoen et sikkert sted! Se *Nulstil tabletten*, s.40.

## Ansigtsgenkendelse (Ansigtslås)

**Bemærk!** Du kan indstille til at bruge dit ansigt til at låse din enhed op, godkende køb eller logge ind på apps.

- Hvis du bruger ansigtsgenkendelse som metode til oplåsning af skærmen, kan dit ansigt ikke bruges til at låse skærmen op første gang, efter at du har tændt eller genstartet enheden. Første gang skal du låse skærmen op ved hjælp af mønsteret, PIN-koden eller adgangskoden, som du har indstillet, da du registrerede ansigtet. Sørg for, at du ikke glemmer dit mønster, din PIN-kode eller adgangskode.
- Hvis du ændrer skærmlåsningsmetoden til Stryg eller Ingen, som ikke er sikre metoder, bliver alle dine ansigtsgenkendelsesdata slettet. Hvis du vil bruge dine ansigtsgenkendelsesdata i apps eller funktioner, skal du registrere dine ansigtsgenkendelsesdata igen.

#### VIGTIGT

Før du bruger ansigtsgenkendelsen til at låse din enhed op, skal du huske på følgende forholdsregler.

- Din enhed kan blive låst op af en person eller noget, der ligner dit billede.
- Ansigtsgenkendelse er mindre sikker end mønster, pinkode eller adgangskode.
- I mørke, svagt lys eller under baggrundsbelysning vil succesraten med ansigtsgenkendelse til at låse din enhed op falde.

#### For at opnå bedre ansigtsgenkendelse

Overvej følgende, når du bruger ansigtsgenkendelse:

- Sørg for, at dit udseende er normalt, når du registrerer dit ansigt, f.eks. hvad angår briller, hatte, masker, skæg eller kraftig makeup.
- Sørg for, at du befinder dig et godt oplyst sted, og at kameralinsen er ren.
- Sørg for, at billedet ikke er sløret, for at få bedre overensstemmende resultater.

#### Første registrering af et ansigtsbillede

Berør Indstil → Avancerede indstillinger → Sikkerhed → Ansigtslås.

- Indtast om nødvendigt dit mønster, din PIN-kode eller adgangskode. Hvis du ikke allerede har skærmlåsningsmetode, såsom Mønster, Pinkode eller Adgangskode, skal du vælge Ansigtslås og mønster, Ansigtslås og pinkode eller Ansigtslås og adgangskode.
- 3. Følg instruktionerne på skærmen for at fuldføre ansigtsregistreringen ved at placere dit ansigt inden for registreringsområdet på skærmen.
- 4. Berør **Udfør**, når du er klar.

#### Bemærk!

Vær opmærksom på, at hvis du bruger ansigtsoplåsning til at låse din enhed op, logge på apps og bekræfte betalinger:

- Hvis du kigger på tabletten, kan du komme til at låse den op utilsigtet.
- Tabletten kan låses op af en anden person, hvis den holdes op til dit ansigt, også selv om dine øjne er lukkede.
- Din tablet kan låses op af en person, der ligner dig meget.

#### Slet ansigtsoplåsning

- Berør Indstil → Avancerede indstillinger → Sikkerhed → Ansigtslås.
- 2. Indtast dit mønster, din PIN-kode eller adgangskode.
- 3. Berør **Slet ansigtsmodel** for at slette dine ansigtsoplåsningsdata permanent, og bekræft med **Slet**. Når du har fjernet dem, har du brug for din PIN-kode, dit mønster eller din adgangskode til at låse din tablet op, logge ind på apps og bekræfte betalinger.

## Skærmbilledet Mine applikationer

Applikation er et andet ord for program eller software, og mange forkorter det "app". Applikationsskærmbilledet indeholder de applikationer, der er forudinstalleret på din Doro Tablet, samt de applikationer, du selv har valgt at installere. Applikationsskærmbilledet er større end den almindelige skærm, så du skal rulle ned for at få vist alt indholdet.

#### Åbning af applikationsskærmbilledet

- På hjemmeskærmbilledet skal du stryge op eller berøre pilen 🔨.
- Stryg op eller ned for at få vist alle de applikationer, der er installeret.

**Tip:** Du kan også stryge op eller ned for at åbne og lukke det udvidede hjemmeskærmbillede.

#### Lukning af applikationsskærmbilledet

• Berør  $\leftarrow$  eller  $\bigcirc$ .

Du kan læse mere om, hvordan du installerer/afinstallerer applikationer i afsnittet *Google*<sup>™</sup> *Play Butik*, s.46.

## Hurtig og let metode til at stille tabletten på lydløs ${\mathbb C}$

- Brug lydstyrkeknapperne til at tilpasse lydstyrken på medier (musik, video).
- Træk skyderen på skærmen for at tilpasse lydstyrken.
- Berør ikonet øverst for at skifte tablettens meddelelsestilstand:
  - Berør  $\hat{\mathbf{Q}}$  for at aktivere ringetilstand.
  - Berør 🖄 for at aktivere Lydløs tilstand.
  - Berør <sup>II</sup> for at aktivere Vibrationstilstand.
- Berør indstillingsikonet ••• nederst for flere lyd- og lydstyrkeindstillinger.

## Statusbjælke

Statusbjælken øverst på skærmen viser signalstyrke, aktive og nye applikationer samt batteristatus.

## Meddelelsespanel

Åbn meddelelsesspanelet for at få vist flere oplysninger om ikonerne i statusbjælken, for at få vist dine mddelelser og for at administrere lynindstillingerne som f.eks. **Wi-Fi** eller **Lommelygte**.

## Åbning og lukning af meddelelsespanelet

Åbn meddelelsespanelet ved at stryge statusbjælken nedad.

For at lukke meddelelsespanelet skal du stryge op to gange eller berøre

eller berøre  $\widehat{\,\,\,\,\,}$  for at vende tilbage

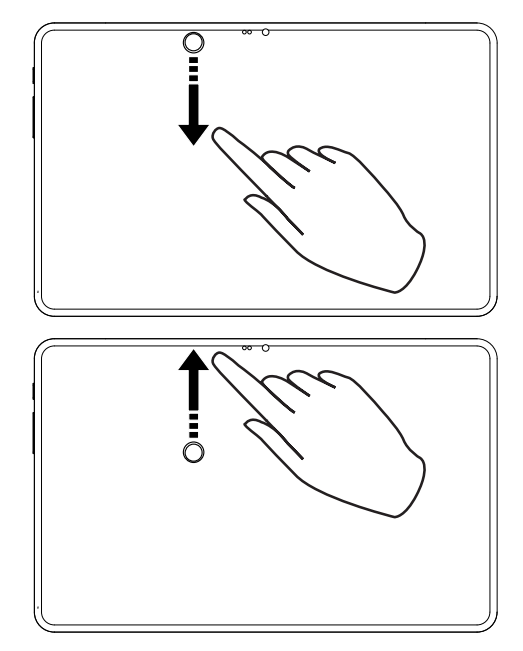

### Slet meddelelserne

til hjemmeskærmbilledet.

**h** to gange,

- Hvis du vil slette alle meddelelser, skal du kortvarigt berøre **Ryd alle**.
- Stryg mod venstre eller højre for at lukke én ad gangen.

#### Meddelelser i låseskærmbilledet

Alle app-meddelelser vises i låseskærmbilledet, så du umiddelbart kan læse dem. Du kan oven i købet også påvirke dem. Afhængigt af den pågældende meddelelse kan du:

- Stryge for at afvise.
- Berøre kortvarigt for at svare.
- Berøre kortvarigt to gange for at gå til den relevante app.

Bemærk! Hvis du vil skjule følsomme alarmer, skal du stryge statusbjælken ned to gange og berøre ॐ → Notifikationer → Notifikationer på låseskærmen → Vis samtaler, standard og lydløs, Skjul lydløse samtaler og notifikationer eller Vis ingen notifikationer.

## Lynindstillingspanelet

## Brug af knapperne til hurtig indstilling

Stryg statusbjælken ned for at åbne lynindstillingspanelet. Når du berører et ikon, kan du administrere funktionen direkte i lynindstillingspanelet, eksempelvis slå lommelygte til og fra eller aktivere/deaktivere Wi-Fi. Med et langt tryk på et ikon går du til den tilsvarende side i Android-systemets indstillinger, hvor du har fuld kontrol.

Tip: Stryg ned igen, og brug genvejen  $\bigotimes$  for at komme til  $\bigotimes$  Indstil  $\rightarrow$  (1) Avancerede indstillinger.

## Tilpas lynindstillingspanelet

Når du stryger ned én gang fra toppen af din tablets skærm, får du vist dine meddelelser samt en bjælke til hurtig adgang, der indeholder de første fem felter i dit lynindstillingspanel.

- 1. Stryg ned fra toppen af skærmen°for at få vist lynindstillingspanelet.
- 2. Stryg ned igen, og berør 🥂 Rediger.
- 3. Med et langt tryk på et felt kan du flytte, tilføje eller fjerne det fra lynindstillingspanelet.
- 4. Berør for at afslutte redigeringstilstanden.

Du kan få mere hjælp på support.google.com/android/answer/9083864.

## Indtast tekst 🚍

Du kan skrive tekst, tal og andre tegn ved hjælp af tastaturet på skærmen. Tryk på et tekstfelt for at få vist tastaturet på skærmen. Du kan tilpasse skærmtastaturet på forskellige måder for at forbedre læsbarheden.

#### Aktivér tastatur

• Berør et tekstfelt kortvarigt.

### Skjul tastaturet

• Berør ikonet 🗸 kortvarigt.

#### Specialtegn og tal

- 1. Berør **?123** kortvarigt for at få vist flere tegn.
- 2. Vælg det ønskede tegn, eller vælg = < for at få vist yderligere tegn.

3. Vælg **ABC** for at gå tilbage.

#### Flyt markøren i teksten

• Berør et sted i teksten for at få vist markøren. Sæt fingeren på markøren of for at flytte markøren i teksten. Når du flytter fingeren, trækkes markøren over teksten. Anbring fingeren der, hvor markøren skal hen, og fjern fingeren fra displayet igen. Markøren bliver stående.

#### Skift mellem store og små bogstaver

Tasten **Skift**  $\triangle$  finder du nederst til venstre på tastaturet. Når du begynder at indtaste tekst, aktiveres funktionen Stort begyndelsesbogstav. Stort begyndelsesbogstav betyder, at når du skriver et ord, skrives det første bogstav med stort og resten med små bogstaver.

**Bemærk!** Berør **mellemrumstasten** to gange for at skrive et punktum efterfulgt af et mellemrum.

- Berør tasten Skift  $\triangle$  to gange for at skrive KUN MED STORE BOGSTA-VER  $\clubsuit$ .
- $\triangle$  for kun at skrive med små bogstaver.
- for at skrive med stort begyndelsesbogstav.

#### Smileys og emojis

- 1. Berør 😌 kortvarigt for at få vist en liste med billeder.
- 2. Vælg det ønskede billede.
- 3. For at vende tilbage skal du vælge ABC eller berøre 🗲.

### Skriv tekst med tekstforslag

Når du begynder at skrive en tekst, foreslår ordbogen ord ud fra de knapper, du har trykket på. Når du er færdig med at skrive noget, kan du gå tilbage og berøre et forkert stavet ord eller ord, der automatisk er blevet rettet, men er forkerte. Berør det forkert stavede eller automatisk rettede ord for at vælge andre mulige automatiske rettelser. Det er den nemmeste metode til at rette fejl – hvis du ikke finder det ord, du vil have, bruger du tasten Tilbage til at slette ordet. Derefter kan du skrive et nyt ord.

#### Indtast tekst

- 1. Når du begynder at skrive et ord, får du eventuelt vist forslag til ord, mens du skriver. Du kan berøre et forslag under den indtastede tekst for automatisk at indsætte ordet.
- 2. Berør **mellemrumstasten** for at beholde det ord, som du indtastede, og fortsætte med det næste ord.

#### Klip, kopiér, del og assister

Klip, Kopiér, Del, Vælg alle og Sæt ind er funktioner, der kan benyttes, når du skriver en e-mail, tekstbesked/-boks og stort set alle andre steder.

**Bemærk!** Hvis et ikon i handlingsbjælken holdes inde, kan det identificeres ved en tekstbjælke, der beskriver handlingen.

- 1. Berør og hold teksten, der skal kopieres.
- Det valgte ord eller den valgte tekst fremhæves . Flyt markørerne i enderne for at forøge eller reducere det fremhævede område.
- 3. Når det fremhævede område har den ønskede størrelse, vælger du Klip eller Kopiér.
- 4. Berør og hold stedet, hvor teksten skal indsættes. Tekstboksen **Sæt** ind vises. Berør tekstboksen for at indsætte teksten.

#### Vælg tastatur, og tilpas dit tastatur

Du kan vælge at tilpasse dit tastatur afhængigt af det valgte tastatur.

- 1. Berør CIndstil → Avancerede indstillinger → System → Sprog og indtastning → Skærmtastatur.
- 2. Berør det ønskede tastatur, og foretag de ønskede tilpasninger til tastaturet.

### Tastaturtilbehør

Du kan gøre det nemmere at skrive ved at tilslutte et tastatur, der sælges som tilbehør.

**Bemærk!** Tilbehørstastaturet fås kun på visse markeder/i visse lande. Tastaturets layout varierer fra land til land, så sørg for at få det tastatur, der passer til dit sprog.

#### Oversigt over tastatur

- A. Kamerahul
- B. Foldbar holderafdækning
- C. Stik til tablet
- D. Forstærkede hjørner til tabletholder
- E. Tastatur
- F. Berøringsplade

## Tilslutning af tastatur

- A. Skub tabletten ind ovenfra, og sørg for, at:
- B. Det nederste venstre hjørne glider ind i det nederste venstre hjørne af holderen.
- C. Det nederste højre hjørne glider ind i det nederste højre hjørne af holderen.
- D. Tastaturstifterne flugter med tabletstikkene.
- E. Skub tablettens øverste venstre hjørne ind i holderens hjørne.
- F. Skub tablettens øverste højre hjørne ind i holderens hjørne.

## Afmontering af tastatur

- A. Skub tablettens øverste venstre hjørne ud af holderen.
- B. Skub tablettens øverste højre hjørne ud af holderen.
- C. Løft forsigtigt tabletten ud af holderen.

## Indstilling af tastatursprog

Når tastaturet er tilsluttet, får du en meddelelse om at indstille tastaturets sprog, så det passer til tastaturet.

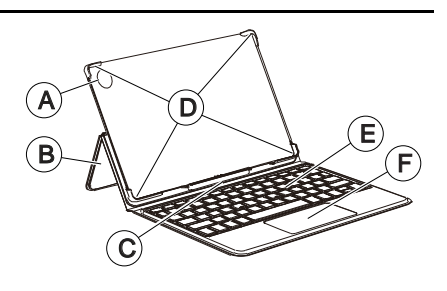

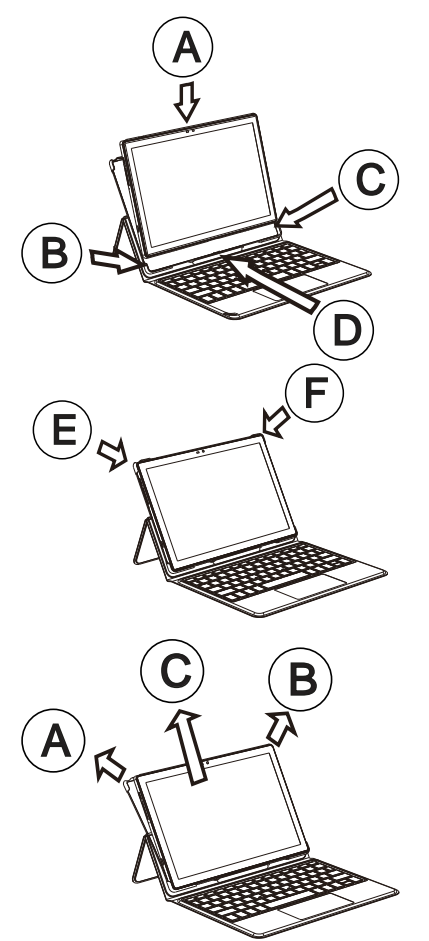

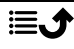

Hvis du ikke får meddelelsen, skal du trykke på:

✓ Indstil → Avancerede indstillinger → System → Sprog og indtastning → Fysisk tastatur → Doro Keyboard → Konfigurer tastaturlayout
 → Vælg og aktiver det ønskede tastatursprog.

Du kan få mere hjælp på support.google.com/gboard/answer/7068494.

## Tag et skærmfoto

Det er nemt og kan ofte være nyttigt at tage et billede af skærmbilledet på tabletten; et såkaldt skærmfoto. Du kan læse mere om, hvordan du får vist skærmfotoet, i *Administrer billeder i galleriet*, s.54.

#### Tag et skærmfoto

- 1. Find frem til det skærmbillede, du vil tage et skærmfoto af.
- 2. Tryk på **Tænd/sluk-knappen** og **minusknappen til lydstyrke**, og hold dem inde samtidig.

## Forbind til internettet

Din Doro Tablet er præcis som enhver anden tablet, men du kan også opnå adgang til internettet, sende og modtage e-mails, installere apps og spil og kontrollere dine sociale netværk, f.eks. Facebook og Twitter (det kræver forbindelse til internettet). Hvis du ikke konfigurerede internetadgang i opstartsguiden, da du tændte din tablet første gang, får du her instruktionerne til, hvordan du gør det.

#### Oprettelse af forbindelse til internettet via trådløse netværk (Wi-Fi)

Brug **Wi-Fi** til at slutte din tablet til internettet. Du har måske allerede Wi-Fi derhjemme, og ofte er det også tilgængeligt på arbejdspladser. Benyt dig af gratis netværk på caféer, på hoteller, i tog og på biblioteker. Etablering af internetforbindelse via Wi-Fi medfører ingen ekstraomkostninger til trafik, medmindre du skal betale for at komme på det trådløse netværk.

- På hjemmeskærmbilledet skal du berøre <sup>O</sup> Indstil →
   Min internetforbindelse → Wi-Fi.
- Tænd for at aktivere. De tilgængelige netværk vises på en liste.
   De enkelte netværk kan være åbne for alle eller sikret (
  ).
- 3. Vælg det ønskede netværk, og berør Forbind.

Hvis netværket er låst, skal du skrive adgangskoden. Berør Vis adgangskode for at se adgangskoden.

Kontakt den relevante netværksadministrator, hvis du har brug for flere oplysninger.

Tip: ▼ vises i statusbjælken, når der er forbindelse.
Du kan nemt slå Wi-Fi til og fra med lynindstillingerne i meddelelsespanelet. Åbn meddelelsespanelet ved at stryge statusbjælken nedad.

**Bemærk!** Husk, at din tablet husker de Wi-Fi-netværk, som du opretter forbindelse til. Hvis du slår Wi-Fi til, opretter Doro Tablet automatisk forbindelse til netværket, næste gang du befinder dig i nærheden af det. Nogle åbne netværk kræver, at du logger ind på en side på internettet, før du kan få adgang til netværket.

#### Brug et mobilt hotspot

Hvis du har en smartphone, der understøtter deling af internetforbindelser, kan du bruge telefonens mobildata til at forbinde din tablet med internettet. Deling af en forbindelse på denne måde kaldes tethering eller brug af et hotspot. De fleste moderne smartphones kan dele mobildata via Wi-Fi, Bluetooth eller USB.

#### VIGTIGT

Brugen af datatjenester kan medføre ekstra gebyrer for datatjenester. Vi anbefaler, at du spørger din serviceudbyder om datataksterne for dit abonnement.

Nogle mobiludbydere begrænser eller opkræver ekstra betaling for tethering. Vi anbefaler, at du kontakter din serviceudbyder.

## Batteri

#### Forøg opladningshastigheden

- 1. Sluk enheden eller dens display under opladningen af batteriet for at forøge ladehastigheden. Tryk på **Tænd/sluk-knappen** for at få vist status for opladningen.
- 2. Enheden kan bruges under opladningen, men det kan i så fald tage længere tid at lade batteriet helt op.

3. Hvis telefonen bliver varm, eller omgivelsestemperaturen stiger, kan opladningshastigheden automatisk falde. Det er en normal driftstilstand, der forhindrer, at der opstår skader på telefonen.

#### Batterisparetilstand

Når batterisparetilstanden er aktiveret, medvirker den til at spare på batteriet. Batterisparefunktionen aktiveres, når tablettens batterikapacitet når et bestemt niveau. En række funktioner reduceres for at spare på batteriet, herunder: baggrundssynkronisering, vibrationer (vibration ved berøring slås fra), e-mail- og/eller beskedprocesser m.v.

1. I hjemmeskærmbilledet skal du berøre <sup>☉</sup> Vis →

<sup>●</sup> Mine tabletoplysninger → Batterioplysninger → Batterisparefunktion → og aktivere Brug batterisparefunktionen.

- 2. Når funktionen er aktiveret, bliver farven på batteriet i statusbjælken øverst på skærmen orange. På den måde ved du med det samme, at tilstanden er aktiveret.
- For automatisk at aktivere strømsparetilstand, når det forudindstillede niveau for tilbageværende batteristrøm nås, skal du berøre Angiv en tidsplan → Baseret på procent.
- 4. Hvis det er nødvendigt, kan du tilpasse det resterende batteriniveau, når batterisparefunktionen skal aktiveres automatisk.

**Bemærk!** Du bliver bedt om at aktivere batterisparefunktionen, når batteriniveauet når det indstillede niveau. Batterisparefunktionen bliver slået fra med det samme, når enheden lades op.

#### **Reducer batteriforbrug**

Her får du et par tips til, hvordan du kan forlænge telefonens batterikapacitet ved at reducere batteriforbruget.

- Oplad din tablet ofte, helst hver dag. Opladning påvirker ikke batteriets levetid.
- Sluk for **Wi-Fi**, når det ikke bruges. Brug meddelelsespanelet til at deaktivere funktionerne.
- Sluk for **Bluetooth**, når det ikke bruges. Brug meddelelsespanelet til at deaktivere funktionerne.

- Deaktiver automatisk synkronisering af dine applikationer, og synkroniser applikationerne manuelt, f.eks. din e-mail, din kalender og dine kontaktpersoner.
- Brug menuen i <sup>O</sup> Vis → <sup>II</sup> Mine tabletoplysninger → Batterioplysninger → Batteriforbrug for at få vist, hvilke applikationer der bruger mest strøm.
- Sænk også skærmens lysstyrke, se Lysstyrke, s.32.
- Når du befinder dig i områder, hvor der ikke er Wi-Fi-dækning, bør du slukke enheden eller aktivere **Flytilstand**. Telefonen bliver ved med at lede efter tilgængelige netværk, og det forbruger strøm. Se *Flytilstand*, s.36.
- GPS-funktionen belaster også batteriet relativt meget. Hvis du vil forhindre, at applikationer automatisk rapporterer dit opholdssted, skal du sørge for, at Placering er slået fra; se Sådan deaktiveres GPS-placeringstjenester, s.60.
- Brug håndfrie enheder til at lytte til musik. Håndfrie enheder forbruger mindre batteristrøm end din telefons egne højttalere.
- Lås skærmen, når du ikke bruger den. Tryk på **Tænd/sluk-knappen** for at sætte din skærm på standby. Se *Låseskærm*, s.10.

## Naviger på din tablet

## Mød »EVA« – "Enkel, Vänlig och för Alla" (svensk)

## (Nem, brugervenlig og for alle)

Mens Doro-tabletter tilbyder en absolut autentisk Android-oplevelse, tager vi endnu et skridt med brugervenligheden takket være vores intuitive, handlingsbaserede grænseflade, EVA. EVA gør det endnu nemmere at bruge en tablet. Det føles, som om du altid har én ved din side, som forstår dine behov. Brugerne behøver aldrig at lede efter ting, de ikke kan finde. EVA giver nogle klare valgmuligheder og opfylder derefter brugerens ønsker på basis af dennes svar. EVA er også den perfekte ledsager, når tabletten tændes for første gang, hvor brugeren guides igennem hvert enkelt trin. Og da den er designet af Doro, gør EVA teknologien sjov, tilgængelig og brugervenlig for alle – uanset om de er førstegangsbrugere eller erfarne brugere af Android. Doros unikke teletabletmenu er handlingsbaseret og giver dig mulighed for at navigere på tabletten ved at stille det enkle spørgsmål: "Hvad vil jeg foretage mig?"

Du kan f.eks. sende en e-mail til en kontaktperson, der er tilgængelig i din kontaktbog.

- 1. Berør knappen Send kortvarigt.
- 2. Hvad vil du gerne sende? Berør<sup>₩</sup> En e-mail.
- 3. Berør **Til en kontakt** for at vælge en kontakt, eller berør  $\mathbf{Q}$  for at søge efter en kontakt.
- 4. Indtast et emne efterfulgt af beskedens tekst.
- 5. Berør kortvarigt for at få adgang til flere valgmuligheder.
- 6. Når du er færdig, skal du berøre ≯ for at sende e-mailen.

## Vis

Hvis du vil have fat i mange af de hyppigst benyttede apps.

- Mine e-mails for at få vist e-mails, oprette eller tilføje en e-mailkonto; se E-mail, s.51
- Mine billeder og videoer for at få vist gemte billeder og videoer; se Administrer billeder i galleriet, s.54
- Mine kontakter for at få vist og administrere dit ICE-kort (i nødsituationer); se Kontakter, s.48
- Min kalender for at få vist kalenderen og dine begivenheder; se Kalender, s.56
- Mine noter for at se dine notater; se Mine noter, s.57.
- Min placering for at gå til Google Maps og finde din lokalitet, søge efter adresser, finde vej osv.
- Mine applikationer for at komme til dine apps; se Skærmbilledet Mine applikationer, s.16.
- Mine tabletoplysninger for at få vist oplysninger og data om din tablet; se Mine tabletoplysninger, s.38.

## Send

Hvis du vil sende og dele beskeder, e-mail, billeder med videre fra din tablet.

- C En e-mail ; se Sådan skriver du e-mails, s.51
- Et billede eller en video for at sende et billede eller en video. Visning af gemte billeder og videoer; se Administrer billeder i galleriet, s.54
- Min placering for at sende din aktuelle position.

## 🝳 Søg

Hvis du vil finde oplysninger på internettet, finde vej til et sted eller vide, hvilken musik du lytter til.

- S Noget på internettet for at søge på internettet; se Internet (webbrowser), s.55.
- Anvisninger, en adresse, et sted for at finde en adresse, et sted eller vej fra din aktuelle position.
- I nærheden for at finde nyttige faciliteter i nærheden af din aktuelle position.
- Hvilken sang afspilles nu for at søge efter navnet på den sang/melodi, som du hører.
- Noget på min tablet for at gennemsøge din tablet for kontaktpersoner, applikationer og downloadede filer.

## 🖸 Tilføj

Hvis du vil tilføje nye kontaktpersoner, notater, alarmer, begivenheder osv.

- En kontakt for at oprette en ny kontakt; se *Tilføjelse af ny kontaktperson*, s.48.
- En note for at skrive et notat; se Mine noter, s.57.
- 6 En alarm for at indstille en alarm eller påmindelse; se Alarm, s.56.
- En timer for at indstille en timer; se *Timer*, s.57.

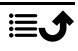

- **En begivenhed** for at registrere en begivenhed og få en påmindelse på starttidspunktet. Se *Kalender*, s.56.
- En applikation for at tilføje nye applikationer; se Google<sup>™</sup> Play Butik, s.46.

## 🚺 Hjælp

Trinvise vejledninger, der lader dig lære flere af din tablets funktioner at kende

Û

Selvstudier for at finde nyttige vejledninger til din tablet.

Tabletstatus for at få vist oplysninger og data om din tablet.

## 🖉 Indstil

Hvis du vil administrere din tablets indstillinger.

- 6 Mine alarmer for at indstille en alarm; se Alarm, s.56.
- Indstillinger, der passer til mit syn for at tilpasse tekst- og ikonstørrelserne, så de passer bedst til dit syn; se mere på Skriftstørrelse, s.33 og Visningsstørrelse, s.33.
- Min internetforbindelse for at aktivere og konfigurere din internetforbindelse; se Forbind til internettet, s.23.
- Mine andre forbindelser for at aktivere og indstille din forbindelse via Bluetooth-forbindelsen eller Valgmulighederne for geografisk placering; se Bluetooth-forbindelsen<sup>®</sup>, s.35 eller Placeringsbaserede tjenester, s.59.
- Min startside for at tilpasse hjemmeskærmbilledet med dit eget baggrundsbillede og widgets; se Min baggrund, s.31 og Mine widgets, s.31.
- **En indstilling for Tryghedsalarmet** du kan også starte fjernassistance fra denne menu, hvis du har behov for det; se *Ekstern hjælp*  $\heartsuit$ , s.49.
- Mine beskedapps for at aktivere eller deaktivere visningen af andre beskedapps i handlingerne for Send/Vis beskeder.

- Mine indstillinger for sikkerhedskopiering for at håndtere backup og gendannelse af indstillingerne på din enhed; se Sikkerhedskopiering, s.38.
- Avancerede indstillinger for at indstille skærmbilledets lysstyrke, lydstyrke og vibration til/fra, haptisk feedback (vibration til/fra ved berøring af skærmen), lagring i tabletten eller på et hukommelseskort, tablettens sprog, dato og klokkeslæt og de mere avancerede Androidindstillinger.

## Tabletindstillinger

## Hvor du finder indstillingerne

Sådan får du vist de mest almindelige indstillinger for din tablet

1. På hjemmeskærmbilledet skal du berøre 🥙 Indstil.

#### Sådan får du vist flere og mere avancerede indstillinger for din tablet

- 1. På hjemmeskærmbilledet skal du berøre 🥙 Indstil.
- 2. Berør **Avancerede indstillinger**.

## Dato og klokkeslæt

Din tablet bør allerede være indstillet til korrekt klokkeslæt, dato, tidsformat og tidszone, da disse oplysninger stilles til rådighed af din netværksoperatør. I modsat fald har du mulighed for at indstille disse oplysninger selv. Gør følgende for at åbne indstillingerne:

- 1. På hjemmeskærmbilledet skal du berøre <sup>⊘</sup> Indstil → <sup>(1)</sup> Avancerede indstillinger → System.
- 2. Berør Dato og klokkeslæt.
- 3. Aktivér **Indstil klokkeslættet automatisk** for automatisk at opdatere klokkeslæt og dato.

Bemærk! Skub for at deaktivere og manuelt indstille tid og dato.

4. Aktivér **Brug placering til at indstille tidszone** for at opdatere tidszone nen automatisk på grundlag af din placering.

**Bemærk!** Skub **D** for at deaktivere og manuelt indstille tidszonen.
# Indstillinger for startside/skæm

#### Min baggrund

Baggrundsbilledet vises i baggrunden i hjemmeskærmbilledet og ved skærmlås. Du kan skifte baggrundsbilledet til et hvilket som helst billede, f. eks. et billede, du selv har taget, eller billeder, der er indlæst på forhånd.

- På hjemmeskærmbilledet skal du berøre <sup>O</sup> Indstil →
   Min startside.
- 2. Berør Min baggrund.
- 3. Berør **Skift baggrund** for at vælge mellem forskellige baggrundstemaer.
- 4. Berør et billede for at vælge det, og bekræft med  $\checkmark$ .

**Bemærk!** Du kan indstille baggrundsbillede til både din hjemmeskærm og dit låseskærmbillede.

#### Mine widgets

En widget er en smartfunktion i Android-telefoner. En widget fungerer som en mini-applikation eller et informationsvindue, der også er en genvej til en større app på din enhed. Med en widget behøver du ikke åbne appen. Widgetten kører direkte på hjemmeskærmbilledet og viser dig oplysningerne. Widgets består ofte af elementer på skærmen, såsom ure, nedtællinger til begivenheder, auktionstællere, aktiemarkedsoversigter, flyankomstinformationer, vejret osv.

#### Find og tilføj en widget i menuen

Du kan anbringe endnu flere widgets på hjemmeskærmbilledet ved at følge disse trin.

- På hjemmeskærmbilledet skal du berøre Indstil →
   Min startside → Mine widgets.
- 2. Tryk og hold nede for at vælge din widget. Træk og slip widgetten til hjemmeskærmbilledet.

**Bemærk!** Du kan også trække widget en til højre på din startskærm for at oprette en ekstra startskærm.

Dansk

**Bemærk!** Du kan også trykke på og holde hjemmeskærmbilledet inde og derefter berøre **Widgets** for at tilføje en widget.

## Mine startindstillinger

## Underretningscirkler

Nogle apps har en prik, som er et lille mærke over appikonet, når du får meddelelser.

1. På hjemmeskærmbilledet skal du berøre 🥙 Indstil →

# Min startside $\rightarrow$ Mine startindstillinger $\rightarrow$ Underretningscirkler.

2. Berør ved Notifikationsprik på appikon for at aktivere/deaktivere meddelelsesprikker.

## Føj appikoner til startskærmen

Når denne funktion er aktiveret, får du automatisk et appikon på dit hjemmeskærmbillede, når du installerer en ny app.

1. På hjemmeskærmbilledet skal du berøre 🖉 Indstil →

🖸 Min startside 🗲 Mine startindstillinger.

2. Berør ved **Føj appikoner til startskærmen** for at aktivere denne funktion.

## Lysstyrke

Du kan tilpasse lysstyrken i skærmbilledet eller udelukkende lade systemet håndtere det. Indstillingen Tilpasset lysstyrke lader systemet bestemme den optimale lysstyrke på din tablet. Det er en automatisk indstilling. Du skal blot aktivere den, og så øger eller reducerer funktionen lysstyrken afhængigt af lyset i dit aktuelle miljø. Den er ikke kun beregnet til at spare dig tid i forhold til at ændre lysstyrkeindstillingerne manuelt, men også forbedre batterilevetiden. Din tablet°skal altid være lys nok°til at dække dine behov, men ikke så lys, at den forbruger mere batteri end nødvendigt.

- 1. På hjemmeskærmbilledet skal du berøre <sup>⊘</sup> Indstil → <sup>(1)</sup> Avancerede indstillinger → Skærm → Lysstyrke.
- 2. Træk i skyderen for at justere skærmens lysstyrke manuelt. Jo højere værdi, desto stærkere lyser skærmen.

**Tip:** Når **Automatisk lysstyrke** er aktiveret, tilpasser skærmens lysstyrke sig automatisk til dine aktuelle omgivelser.

Stryg statusbjælken ned for at åbne lynindstillingspanelet. Stryg ned igen for at gå til skyderen for lysstyrke.

#### Timeout for skærmen

Du kan indstille det tidsinterval, telefonen venter, før baggrundsbelysningen i displayet slukkes.

- 1. På hjemmeskærmbilledet skal du berøre Conditient Indstil → Avancerede indstillinger → Skærm → Timeout for skærmen.
- 2. Berør for at indstille tidsintervallet.

#### Skriftstørrelse

Tilpas tekststørrelsen, så det bliver lettere at læse på skærmen.

- 1. På hjemmeskærmbilledet skal du berøre  $\bigcirc$  Indstil  $\rightarrow$  1 Avancerede indstillinger  $\rightarrow$  Skærm  $\rightarrow$  Skriftstørrelse.
- 2. Træk i skyderen for at tilpasse tekststørrelsen.

#### Visningsstørrelse

Tilpas for at gøre elementer på skærmen mindre eller større.

- 1. På hjemmeskærmbilledet skal du berøre <sup>⊘</sup> Indstil → <sup>(2)</sup> Avancerede indstillinger → Skærm → Visningsstørrelse.
- 2. Træk i skyderen for at tilpasse tekststørrelsen.

# Lydindstillinger igcap

#### Lydstyrke

Juster lydstyrken for forskellige lyde på din telefon.

- 1. På hjemmeskærmbilledet skal du berøre Condition Indstil → O Avancerede indstillinger → Lyd.
- 2. Træk i skyderen for at tilpasse lydstyrken:
  - Lydstyrke for medier (for musik, videoer, spil)
  - Lydstyrke for alarmer.
  - Lydstyrke for notifikationer

## Meddelelsestone og andre toner

Hvis du vil tilpasse indstillinger for forskellige lyde på din enhed.

- 1. På hjemmeskærmbilledet skal du berøre Conditient Indstil → Oral Avancerede indstillinger → Lyd → Standardlyd for notifikationer.
- 2. Berør en ringetone for at høre tonen.
- 3. Berør **OK** for at bekræfte.

**Tip:** Du kan også indstille flere lyde og andre lydindstillinger. Tryk på lydstyrkeknapperne på siden af tabletten for at tilpasse lydstyrken.

## Gør telefonen endnu nemmere at bruge

Gør telefonen endnu nemmere at bruge med funktioner, der gør betjeningen nemmere for brugere med nedsat syn, nedsat hørelse og reduceret fingerfærdighed.

#### Farvekorrigering

Du kan med indstillingen for farvekorrektion indstille din telefon, så den korrigerer for farveblindhed.

- På hjemmeskærmbilledet skal du berøre Indstil → Avancerede indstillinger → Hjælpefunktioner → Tekst og visning → Farvekorrigering.
- 2. Berør ved **Brug farvekorrigering** for at aktivere denne funktion.
- 3. Berør **Korrektionstilstand** for at skifte farvetilstand for personer med farveblindhed, så de kan se displayet tydeligere:
  - Deuteranomali (forbedrer opfattelsen af grøn farve, rød-grøn)
  - Protanomali (forbedrer opfattelsen af rød farve, rød-grøn)
  - Tritanomali (forbedrer opfattelsen af blå farve, blå-gul)
  - **Gråtoner** (sort/hvid-visning)

#### Ombytning af farver

Farveinversion bytter om på farverne. Eksempelvis bliver sort tekst på en hvid skærm til hvid tekst på en sort skærm.

- 1. På hjemmeskærmbilledet skal du berøre Conditient Indstil → Avancerede indstillinger → Hjælpefunktioner → Tekst og visning → Ombytning af farver.
- 2. Berør ved **Brug ombytning af farver** for at aktivere denne funktion.

**Bemærk!** Alle farverne i skærmbilledet bliver negative, og du opnår muligvis nogle lidt mærkelige farvekombinationer.

# Bluetooth-forbindelsen®

Du kan oprette en trådløs forbindelse til andre Bluetooth<sup>®</sup>-kompatible enheder, f.eks. headsets eller andre tablets.

**Bemærk!** Bluetooth kan kræve meget af batteriet. Husk at slukke for funktionen, når du ikke bruger den.

## Slå Bluetooth til/fra

- På hjemmeskærmbilledet skal du berøre <sup>O</sup> Indstil →
   <sup>1</sup> Mine andre forbindelser → Bluetooth-forbindelsen → Forbindelsespræferencer → Bluetooth.
- 2. Tænd for at aktivere.

**Tip:** Din tablet har et Bluetooth-navn, som andre enheder kan se, når du opretter forbindelse til dem via Bluetooth. Du kan ændre navnet ved at berøre **Enhedens navn**. Indtast det ønskede navn, og bekræft med **Omdøb**.

## Parring med andre Bluetooth-enheder

- På hjemmeskærmbilledet skal du berøre <sup>O</sup> Indstil →
   Mine andre forbindelser → Bluetooth-forbindelsen.
- 2. Berør°+ Par ny enhed.
- 3. Vælg enheden, som du vil oprette forbindelse til.
- 4. Berør **Par** for at oprette forbindelse. Du bliver muligvis bedt om at indtaste en adgangskode eller trykke på en knap. Hvis du bliver bedt om det, skal du indtaste adgangskoden eller på anden måde bekræfte forbindelsen på din tablet eller den anden enhed.
- 5. Når du har bekræftet adgangskoden (i nødvendigt omfang), har enhederne forbindelse og kommunikerer med hinanden. Du kan tage enheden i brug.
- 6. Berør **Tidligere forbundne enheder**, hvis du har brug for flere indstillinger til enheden.
- 7. Berør 🍄 ved siden af navnet på enheden.

**Bemærk!** Da enhederne nu er parrede, vil der, når du aktiverer Bluetooth på din enhed, og den anden enhed er tændt, ske det, at forbindelsen retableres, og enhederne forbliver parrede, indtil du afslutter parringen.

## Afslutning af parringstilstand

- På hjemmeskærmbilledet skal du berøre <sup>€</sup> Indstil →
   Mine andre forbindelser → Bluetooth-forbindelsen.
- 2. Berør Tidligere forbundne enheder.
- 3. Berør 🍄 ved siden af navnet på den enhed, hvormed parringen skal afsluttes.
- 4. Berør Glem.

**Bemærk!** For at afbryde forbindelsen kan du slukke den anden enhed eller deaktivere Bluetooth på den pågældende enhed.

# Flytilstand

I **Flytilstand** kan du ikke foretage eller modtage opkald, surfe på internettet eller downloade e-mails eller foretage dig noget andet, der kræver internetforbindelse. Dette har til formål at forhindre forstyrrelser i følsomt udstyr. Du kan stadigvæk spille spil, lytte til musik, se video og andet indhold, så længe alt dette indhold er gemt på dit hukommelseskort eller er lagret internt.

Hvis du tager din tablet med til udlandet, kan du lade den blive i flytilstand. Hvis du gør det, er der ingen risiko for at blive afkrævet gebyrer for dataroaming, og du vil alligevel kunne aktivere Wi-Fi. Aktivér **Flytilstand**, når du befinder dig i områder uden netværksdækning, så du sparer på batteriet, fordi tabletten ellers vil blive ved med at lede efter tilgængelige netværk, og det forbruger strøm. Du kan vælge at få besked ved hjælp af alarmer, hvis alarmer er slået til.

- 1. På hjemmeskærmbilledet skal du berøre På hjemmeskærmbilledet skal du berøre rede indstillinger → Netværk og internet.
- 2. Berør for at aktivere **Flytilstand**.

Tip: ★ vises i statusbjælken, når den er aktiveret.

# Slut tabletten til en computer

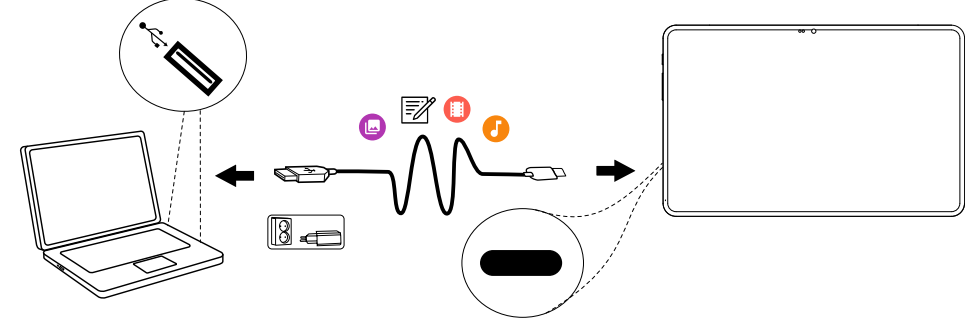

Slut tabletten til en computer, så du kan overføre billeder, musik og andre filtyper. Du behøver bare at forbinde tabletten og computeren med et USB-kabel. Du vil efterfølgende kunne bruge Stifinder på computeren til at trække og indsætte indhold fra tabletten til computeren eller omvendt.

**Bemærk!** Enkelte former for ophavsretligt beskyttet materiale vil muligvis ikke kunne overføres.

**Tip:** Hvis standardhukommelsesplaceringen er indstillet til hukommelseskort, bliver alle billeder og videoklip, der optages med tabletten, gemt i mappen **DCIM/Camera** på hukommelseskortet.

#### Træk og indsæt indhold mellem tabletten og en computer

1. Slut tabletten til en computer ved hjælp af et USB-kabel.

**Bemærk!** Det kan være nødvendigt at afvente installation af driveren på din computer, før du kan få adgang til tabletten. Mac-brugere henvises til <u>https://www.android.com/filetransfer/</u>.

- Åbn meddelelsespanelet på tabletten ved at stryge ned fra statusbjælken. Den aktuelle forbindelsestype vises, og den normale tilstand er Enheden oplades via USB. Berør Enheden oplades via USB/Androidsystem, og berør igen for at få vist flere valgmuligheder (Tryk for at se flere muligheder.), og vælg derefter Medieenhed (MTP).
- 3. Du bliver på computerskærmen muligvis bedt om at vælge, hvad der skal ske, når du forbinder din tablet med en computer.
- 4. Vælg at åbne enheden og få vist filerne i Stifinder på computeren.
- 5. Vent, indtil tabletten/hukommelseskortet åbnes som eksterne diske i Stifinder på computeren.

- 6. Træk og indsæt valgte filer mellem tabletten og computeren.
- Brug om nødvendigt også funktionen Sikker fjernelse af hardware på 7. din computer.
- 8. Fjern USB-kablet, når du er færdig.

**Tip:** Du kan vælge andre forbindelsestilstande til din tablet, når du forbinder den med en computer. Stryg statusbjælken ned, og berør for at vælge en af valgmulighederne.

Bemærk! Når tabletten/hukommelseskortet er registreret på computeren, vil tabletten ikke kunne få adgang til hukommelseskortet. Enkelte funktioner og applikationer i tabletten, herunder f.eks. kameraet, vil muligvis ikke være tilgængelige. Du kan overføre filer ved hjælp af et USBkabel på de fleste enheder og operativsystemer, som understøtter USBmasselagringsgrænseflade.

## Mine tabletoplysninger

Giver adgang til enhedsoplysninger som f.eks. aktuel softwareversion eller batteristatus og til opdatering af enhedens software.

På hjemmeskærmbilledet skal du berøre <sup>O</sup> Vis → 1.

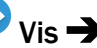

- Mine tabletoplysninger.
- Batterioplysninger for at få adgang til enhedsoplysninger og sta-٠ tistik vedr. batteriets status samt batterihistorik.
- Hukommelse for at kontrollere status for brugt og tilgængelig ٠ hukommelse.
- Tabletstatus for at kontrollere system- og softwareversioner m.v.
- Enhedsopdatering for at kontrollere, om der er softwareopdateringer. Se Opdatering af enheden, s.39.
- Doro-apps juridiske oplysninger for at få vist en liste over relate-٠ rede softwarelicenser.

## Sikkerhedskopiering

Dine Google-kontooplysninger er indstillet til automatisk sikkerhedskopiering. Benyt nedenstående indstillinger for at sikre, at dine kontaktpersoner, systemindstillinger, apps, kalender, og e-mail bliver gendannet, når du konfigurerer en ny enhed med samme Google-konto.

### Sikkerhedskopiering med Google

- 1. På hjemmeskærmbilledet skal du berøre Conditional Indstil → O Avancerede indstillinger → System.
- 2. Rul til og vælg **Backup**, og sørg for, at kontakten er TIL , så du beskytter dine telefondata.

Der findes mange apps, som giver mulighed for at sikkerhedskopiere dine billeder, videoer og meget mere. Nogle apps tilbyder endda et cloud-lager, der tillader mobile overførsler og gendannelse af dine data, hvis du får brug for det. Prøv at søge i **Play Store**, se *Google Play Butik*, s.46. Google Drive<sup>®</sup> er forudinstalleret på tabletten.

# **Opdatering af enheden**

Når din telefon opretter forbindelse til et Wi-Fi-netværk, opdateres den automatisk med den seneste nye software ved hjælp af OTA-firmwaretjenesten (Over-The-Air).

**Bemærk!** Under en opdatering vil tabletten midlertidigt være ude af drift og vil heller ikke kunne benyttes til nødopkald. Alle kontaktpersoner, billeder, indstillinger osv. forbliver lagret i tabletten. Afbryd ikke opdateringsprocessen.

#### VIGTIGT

Vi anbefaler, at du altid opdaterer enheden til den mest aktuelle softwareversion for at opnå optimal ydeevne og for at få de seneste forbedringer. Når der kommer ny software, vises en meddelelse på statusbjælken, eller du modtager en meddelelse. Vælg den for at begynde at downloade. Downloadvarigheden kan variere afhængigt af internetforbindelsen.

Ved at bruge enheden accepterer du at installere alle OS-softwareopdateringer, der leveres af Doro, så hurtigt som muligt efter meddelelse herom.

Ved at opdatere din enhed medvirker du til at holde din enhed sikker.

Doro vil gøre opdateringer tilgængelige i hele garantiperioden/den lovpligtige garantiperiode under forudsætning af, at dette er muligt i kommerciel og teknisk henseende.

Din enhed søger automatisk efter tilgængelige softwareopdateringer. Følg vejledningen på skærmen, når du får besked om en OS-softwareopdatering.

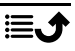

#### Bemærk!

- I nogle tilfælde kan regelmæssige opdateringer af operativsystemet medføre forsinkelser i planlagte sikkerhedsopdateringer.
- Doro vil levere sikkerhedsopdateringerne så hurtigt som muligt og efter bedste evne til de relevante modeller. Leveringstiden for sikkerhedsrettelser kan variere afhængigt af region, softwarevariant og model.

## FORSIGTIG

Hvis du undlader at opdatere din enhed efter at have fået besked herom, kan det ugyldiggøre din garanti på enheden. Planlagte softwareopdateringer fremgår af webstedet: <u>doro.com/softwareupdates</u>

## **Genstart tabletten**

Årsager til at udføre genstart kan være et vedholdende problem, som ikke kan løses på andre måder, eller hvis din enhed fryser og stopper med at reagere. Enheden har et internt batteri, og derfor kan du ikke genstarte hardwaren ved at fjerne batteriet.

Hvis du får brug for at genstarte tabletten

- Tryk på Tænd/sluk-knappen, og hold den inde i mere end 8 sekunder, eller indtil du mærker en vibration, for at genstarte den. Efter genstarten starter tabletten automatisk.
- Alternativt kan du forsigtigt trykke med en papirclips eller lignende i reset-hullet for at genstarte hardwaren.
   Sørg for, at stiften er vinkelret på hullet, for ikke at beskadige enheden eller stiften.

# Nulstil tabletten

#### VIGTIGT

Nulstilling af tabletten betyder, at de fleste af oplysningerne i den slettes. Det gælder f.eks. downloadede og installerede applikationer, konti, system- og applikationsdata samt indstillinger. Sørg for at sikkerhedskopiere data og filer, som du vil beholde, inden du udfører nulstillingen. En sikkerhedskopi er en ekstra kopi af oplysninger. Læs hele nedenstående tekst omhyggeligt, inden du går i gang. Årsager til at udføre nulstilling (**Ryd alle data** (**gendan fabriksindstillinger**)) kan være et vedholdende problem, som ikke kan løses på andre måder, eller at tabletten skal overdrages til en anden bruger.

**Bemærk!** Alt, hvad der er blevet føjet til tabletten, siden du modtog den, vil blive slettet!

#### Undtagelser

- Alle oplysninger, der måtte være gemt på et **SD-kort**, hvis du har isat ét (se *Indsæt hukommelseskort*, s.3 og *Ekstern hukommelse*, s.42).
- Applikationer og data fra Google<sup>™</sup> hvis sikkerhedskopiering er aktiveret; se *Sikkerhedskopiering*, s.38.
- Oplysninger, du måtte have gemt i et eventuelt cloud-lager (eller på en computer; se *Slut tabletten til en computer*, s.37).

#### VIGTIGT

Husk den Google-konto, din tablet sidst loggede på med, inklusive skærmlåse-PIN/-kode. Under en nulstilling kræver Googles tyverisikringsmekanisme, at du i det navigationsskærmbillede, der vises ved opstarten, indtaster den Google-konto, som din tablet sidst loggede ind på, for at bekræfte din identitet. Din tablet kan kun tændes korrekt, når identitetsbekræftelsen er godkendt.

#### Nulstil tabletten

- 1. På hjemmeskærmbilledet skal du berøre <sup>⊘</sup> Indstil → <sup>(2)</sup> Avancerede indstillinger → System → Nulstil valg:
- 2. Nulstil Wi-Fi, mobil og Bluetooth for at nulstille alle netværksindstillinger, herunder Wi-Fi og Bluetooth. Læs oplysningerne på skærmen omhyggeligt, da de er vigtige!
- 3. Nulstil app-præferencer for at nulstille appindstillinger for:
  - Deaktiverede apps.
  - Deaktiverede appmeddelelser.
  - Standardapplikationer for handlinger.
  - Baggrundsdatabegrænsninger for apps.
  - Eventuelle tilladelsesbegrænsninger.

Du mister ingen appdata eller selve appen. Det er kun de ændrede indstillinger for appen, der går tabt.

- 4. **Ryd alle data (gendan fabriksindstillinger)** for at slette alle data fra din tablets **interne lager**, herunder:
  - Din Google-konto.
  - System- og appdata og -indstillinger.
  - Downloadede apps.
  - Musik/videoer/billeder.
  - Andre brugerdata.

### A FORSIGTIG

Dette er det sidste trin, før ALLE data på enheden, herunder Google- og andre kontoindstillinger, system- og applikationsdata samt -indstillinger, bliver slettet **permanent**.

5. Når tabletten er nulstillet, vil den være bragt tilbage til fabriksindstillingerne. Det betyder, at den vil være, som da du pakkede den ud af æsken.

## Hukommelse og lager

**Bemærk!** Når du opdaterer tabletten, kan den tilgængelige kapacitet blive ændret.

Din tablet indeholder forskellige former for hukommelse og lagermuligheder.

#### Internt lager

Det interne lager bruges til at lagre downloadet eller overført indhold sammen med dine personlige indstillinger og data. Eksempler herpå er alarm-, lydstyrke- og sprogindstillinger, e-mails, bogmærker, kontaktpersoner, kalenderbegivenheder, billeder, videoer og musik.

#### Bemærk!

#### Ekstern hukommelse

Du kan bruge et eksternt hukommelseskort for at få mere intern lagerplads eller som bærbar hukommelse. Der findes mange forskellige mediekortstandarder. Brug kun kompatible hukommelseskort. Kompatibel korttype for denne enhed: microSD, microSDHC, microSDXC maks. 128 GB. SD betyder°Secure Digital. Kort med lavere kapacitet kan rumme færre oplysninger. Tabletten fungerer både med og uden isat SD-kort. Vi anbefaler, at du anvender et hukommelseskort med høj hastighed, navnlig hvis det skal anvendes som en udvidet intern hukommelse. De fleste applikationer kan læse data fra et hukommelseskort, men kun visse apps kan gemme filer i denne form for hukommelse. Du kan f.eks. indstille kameraapplikationen til at gemme billeder direkte på hukommelseskortet.

**Bemærk!** Hvis du isætter et eksternt hukommelseskort, anbefales det at ændre standardlagerlokaliteten. På denne måde kan du gemme flere filer på din tablet, f.eks. billeder og videoer. Vi anbefaler, at du regelmæssigt kopierer dine fotos fra tablettens interne lager til din computer som en slags sikkerhedskopi; se *Slut tabletten til en computer*, s.37. Disse filer findes i DCIM-mappen på din tablet. DCIM betyder Digital Camera IMages (digitalkamerabilleder) og er standardmappestrukturen til digitalkameraer og kameraer i tablets.

**Brug af den eksterne hukommelse som udvidet intern hukommelse** Hvis du løber tør for intern hukommelse, kan du isætte et eksternt hukommelseskort og formatere det som udvidet internt lager.

#### **FORSIGTIG**

Når du formaterer et hukommelseskort, slettes alle eksisterende data og kan ikke gendannes.

Når du formaterer et SD-hukommelseskort som internt lager:

- Kan du indlæse filer, f.eks. billeder og videoer, på SD-kortet.
- Kan du installere apps på SD-kortet, men visse apps er begrænset i forbindelse med lagring på SD-kort.
- Kan du ikke flytte SD-kortet mellem enheder.
- Kan SD-kortet bruges som supplement til din enheds lagerplads.

#### Formatér dit SD-kort som internt lager

Når du isætter et nyt SD-kort, får du en meddelelse om det nye kort med **SD-kort/Tryk for at konfigurere** 

- 1. Berør for at åbne, og berør derefter Lagerplads på tablet
- Hvis du ikke får den meddelelse, skal du i hjemmeskærmbilledet berøre Indstil → 
   Avancerede indstillinger → Lagerplads → og vælge SD-kort:

- Berør → Formatér som intern for at formatere dit SD-kort som internt lager.
- 4. Bekræft med **Formatér**, og afvent færdiggørelse. Det kan afhængigt af lagerkapaciteten tage et stykke tid.

#### Flyt installerede apps

Hvis dit SD-kort er formateret som internt lager, kan du flytte installerede apps til SD-kortet, men visse apps er begrænset i forbindelse med SDkortlagring.

- 1. Berør Conditition Indstillinger → Apps → Få vist alle apps →, og vælg den app, der skal flyttes.
- 2. Berør Lagerplads og cache → Skift →, og vælg placeringen til appen som Intern delt lagerplads eller SD-kort.

Få mere hjælp på support.google.com/android/answer/12153449

#### Brug af den eksterne hukommelse som bærbar hukommelse

Hvis du løber tør for generel hukommelse, kan du isætte et eksternt hukommelseskort som bærbart lager.

Når du formaterer et SD-kort som bærbar lagerplads:

- Kan du gemme filer, f.eks. billeder og videoer, på SD-kortet.
- Kan du ikke installere apps på SD-kortet.
- Kan du overføre SD-kortet mellem forskellige enheder.

#### Formater dit SD-kort som bærbar lagerplads

Når du isætter et nyt SD-kort, får du en meddelelse om det nye kort med **SD-kort/Tryk for at konfigurere** 

- 1. Berør for at åbne, og berør derefter Lagerplads på tablet
- Hvis du ikke får den meddelelse, skal du i hjemmeskærmbilledet berøre Indstil → 
   Avancerede indstillinger → Lagerplads → og vælge SD-kort:
- 3. Berør → Formatér for at formatere dit SD-kort som bærbar lagerplads.
- 4. Bekræft med **Formatér**, og afvent færdiggørelse. Det kan afhængigt af lagerkapaciteten tage et stykke tid.

Få mere hjælp på support.google.com/android/answer/12153449

### Frigørelse af hukommelseskapacitet

Hukommelsen i din enhed har en tendens til at blive fyldt op som følge af normal brug. Hvis din tablet begynder at blive langsom, eller applikationer pludselig lukker ned, skal du overveje følgende:

Når du surfer på internettet eller bruger apps på din tablet, lagres midlertidige filer i tabletten i et område af hukommelsen, der kaldes cache. Grunden til denne lagring er, at tabletten, når du næste gang besøger samme websted eller app, vil indlæse materialet fra cachehukommelsen i stedet for at downloade det hele igen fra serveren, hvilket kræver både tid og båndbredde. Disse filer bliver med tiden overflødige og bliver herefter kaldt Uønskede filer. Følg vejledningen herunder for at slette Uønskede filer og andre filer.

På hjemmeskærmbilledet skal du berøre <sup>O</sup> Vis → 1.

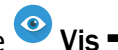

Mine tabletoplysninger → Hukommelse.

- Du får vist nogle forslag til hukommelsesoprydning. Vælg den opryd-2. ningsmetode, der passer dig bedst. Det er altid en god start at rydde op i junk-filerne
- Berør Intern delt lagerplads eller SD-kort (hvis installeret) for at se de 3. forskellige typer data i din hukommelse.

Tip: Cachen med Uønskede filer bliver fuld igen med tiden, og det vil være nødvendigt at tømme den igen.

#### Slet billeder

- Hvis du tager mange billeder med din tablet, skal du huske at sikker-٠ hedskopiere dem til din computer fra tid til anden. Det forhindrer ikke bare, at dine billeder går tabt, hvis der sker noget med din tablet, men giver dig også mulighed for at slette dem fra tabletten og frigøre lagerplads. Du kan få adgang til dine billeder ved helt enkelt at slutte tabletten til din computer via et USB-kabel; se Slut tabletten til en computer, s.37.
- Der findes desuden en række tjenester, du kan bruge til at sikkerheds-. kopiere dine billeder – i mange tilfælde automatisk. Google-applikationen Photos er forudinstalleret på denne tablet, og den understøtter ubegrænset opbevaring, sikkerhedskopiering af fotos og video og kan endda lave små albummer for dig.

#### Afinstallation af applikationer, du ikke bruger

- På hjemmeskærmbilledet skal du berøre <sup>O</sup> Vis →
   Mine applikationer.
- 2. Find den applikation, som du ikke bruger længere, og tryk og hold på ikonet.
- 3. Berør Afinstaller.
- 4. Berør **OK** for at bekræfte.

**Bemærk!** Nogle applikationer er forudinstallerede og kan ikke afinstalleres. Alle indkøb styres af din Google-konto. Hvis du installerer en bestemt app igen senere, bliver du ikke opkrævet betaling for den igen, når bare du er logget på med din oprindelige Google-konto.

# Google<sup>™</sup> Play Butik

#### VIGTIGT

Du skal have forbindelse til internettet for at kunne bruge denne tjeneste.

**Bemærk!** Du skal have en Google<sup>™</sup>-konto for at kunne bruge **Play Butik**. Din Gmail-konto er også din Google-konto, og det betyder, at du kan bruge det samme Gmail-brugernavn og den samme adgangskode sammen med andre Google-produkter som f.eks. YouTube, Google Play og Google Drive.

Gennemse de tilgængelige applikationer og spil ved hjælp af forskellige kategorier eller ved hjælp af lister, f.eks. Bedste betalte og Bedste gratis. Du kan også søge efter en bestemt applikation eller et spil.

Nogle applikationer skal købes. Prisen vises i applikationsbeskrivelsen. Det samme gælder, hvis applikationen er gratis. Du betaler ved hjælp af Google<sup>™</sup> Pay, som kan registreres, når du registrerer en Google<sup>™</sup>-konto eller den første gang ved et køb.

# Installer applikationer

- 1. På hjemmeskærmbilledet skal du berøre **Play Butik**.
- 2. Find et element, du vil downloade, ved at gennemse kategorier eller ved at bruge søgefunktionen.

3. Tryk på applikationen for at få vist detaljerne om den. Følg derefter anvisningerne for at købe/installere applikationen.

**Tip:** Alle downloadede applikationer vises i **Play Butik**. Tryk på kontoikonet **M** med det første bogstav i din konto øverst til højre på skærmen, og berør for at vælge **Administrer apps og enheder**.

#### Opdater en installeret applikation

- 1. I Play Butik skal du berøre kontoikonet ⊗ og berøre for at vælge Administrer apps og enheder → Oversigt.
- 2. Du kan vælge at opdatere alle applikationer, der har brug for at blive opdateret. Berør **Opdater alle**, eller berør **Se detaljer** og vælg en bestemt applikation, og berør **Opdater**og bekræft.

**Bemærk!** Du får en meddelelse, så snart der er en opdatering til en af dine installerede apps. Opdater altid appen til den nyeste version, så appen får den bedste ydeevne og sikkerhed.

# Afinstaller applikationer

- 1. I Play Butikskal du berøre kontoikonet <sup>™</sup> og berøre for at vælge Administrer apps og enheder → Administrer.
- Berør for at vælge en applikation, berør → Afinstaller og bekræft. Du kan også vælge en eller flere apps og berøre III → Afinstaller for at afinstallere de valgte apps.

**Tip:** Du kan også trykke på og holde et appikon på startskærmen eller applikationsskærmen nede og derefter berøre **Afinstaller**.

# Headset

Headset/hovedtelefoner (USB Type-C) kan bruges sammen med denne tablet.

Hvis du har et foretrukket headset/sæt hovedtelefoner med et 3,5 mm stereostik, som du vil bruge, kan du bruge en USB-C til 3,5 mm hovedtelefonadapter (både digital-til-analog-konverter (DAC) og analog understøttes).

Bemærk! Et digitalt headset fungerer ikke samtidigt med tastaturtilbehør.

 Slut et headset til USB-C-porten. Den interne mikrofon i tabletten afbrydes automatisk, når headsettet tilsluttes. Dansk

## ▲ FORSIGTIG

Anvendelse af headset ved høj lydstyrke kan forårsage høreskader. Husk at regulere lydstyrken omhyggeligt, når du bruger et headset.

## Kontakter

# Tilføjelse af ny kontaktperson

Dine kontaktpersoner synkroniseres automatisk med din Google-konto (hvis du er logget på din Google-konto). Se *Sikkerhedskopiering*, s.38 for at få oplysninger om, hvordan du administrerer din Google-konto.

- På hjemmeskærmbilledet skal du berøre <sup>①</sup> Tilføj → <sup>②</sup>En kontakt. Det er muligt, at du skal vælge den konto, hvortil kontaktpersoner skal gemmes.
- 2. Indtast kontaktoplysninger, og fortsæt med at udfylde de oplysninger, du kender. Berør **Flere felter** for at tilføje yderligere oplysninger til kontaktpersonen.
- 3. Din nye kontaktperson er oprettet, når du berører **Gem**.

**Tip:** Skjul tastaturet ved at berøre  $\checkmark$ , og berør et tekstfelt igen, hvis du vil have tastaturet frem igen.

# Administration af dine kontaktpersoner

- På hjemmeskærmbilledet skal du berøre <sup>O</sup> Vis →
   Mine kontakter.
- 2. Find og berør den ønskede kontaktperson for at åbne den.
- 3. Berør  $\bigstar$  for at tilføje som foretrukken kontaktperson.
- 4. Berør Rediger kontaktperson, hvis du vil ændre nogen oplysninger.
- 5. Berør 💽 for at tilføje et billede.
- 6. Følg instruktionerne på skærmen for at færdiggøre kontaktoplysningerne.
- 7. Berør **Gem**, når du er færdig. Dine kontaktpersoner synkroniseres automatisk med din Google-konto (hvis du er logget på din Googlekonto og har gemt kontaktpersonen der). Se *Sikkerhedskopiering*, s.38 for at få oplysninger om, hvordan du administrerer din Google-konto.

**Tip:** Dine foretrukne kontaktpersoner kan let findes øverst i listen over kontaktpersoner.

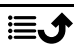

## Tilføj en genvej til en kontaktperson til hjemmeskærmbilledet

Du kan let tilføje en genvejswidget til en kontaktperson til hjemmeskærmbilledet.

- På hjemmeskærmbilledet skal du berøre 🥙 Indstil 🔿 1. Min startside  $\rightarrow$  Mine widgets.
- Find Kontaktpersoner, og vælg den type genvej, som du ønsker. Berør 2. og hold genvejen for at placere den, hvor du ønsker det.
- Find og berør den ønskede kontaktperson. 3.

# Import og eksport af kontaktpersoner

Du kan få mere hjælp til import og eksport af kontaktpersoner på support. google.com/contacts/.

Bemærk! For at opnå de bedste resultater bør du importere dine SIMkontaktpersoner og gemme dem på din Google-konto. Hvis du gemmer dine kontaktpersoner på din Google-konto, minimerer du risikoen for at miste dem, i tilfælde af, at SIM-kortet går i stykker, eller du mister din tablet.

# Tryghedsindstillinger

Ekstern hjælp  $\heartsuit$ 

Lad en person, som du stoler på, fjernadministrere din tablet. Du kan f.eks. blive bedt om at tillade det, når du kontakter Doro-support. Tillad adgang, så de kan fjernadministrere og overføre filer, hjælpe dig med at udføre vedligeholdelsesopgaver og hjælpe med problemer, hvis de skulle opstå.

Den person, der udfører fjernhjælpen, skal have Teamviewer installeret. Teamviewer kan downloades og installeres til mange forskellige operativsystemer på http://www.teamviewer.com/download/.

## Sådan opretter du forbindelse til en fjernsupportsession

På hjemmeskærmbilledet skal du berøre 🥙 Indstil → 1. En indstilling for Tryghedsalarmet  $\rightarrow$   $\bigcirc$  Ekstern hjælp.

- 2. For at bruge appen Remote Help skal du acceptere Teamviewers vilkår og betingelser. Gennemse en kort introduktion.
- 3. Videregiv **dit ID** med din personlige tekniske support for at tillade fjernstyring. Berør **Send mit ID**... for at vælge, hvordan du vil videregive dit ID.
- 4. Følg instruktionerne på skærmen for at tillade fjernhjælpssessionen.
- 5. For at afslutte TeamViewer skal du åbne meddelelsespanelet ved at stryge statusbjælken ned. Klik på QuickSupport, og berør X i øverste højre hjørne.
- 6. Bekræft med Luk for at lukke fjernhjælpssessionen.

**Bemærk!** Alle TeamViewer-opkoblinger er krypteret på højt niveau og er dermed beskyttet mod, at tredjeparter kan få adgang til dem. For at få detaljerede tekniske oplysninger vedrørende opkoblinger, sikkerhed og beskyttelse af private data i TeamViewer: Se sikkerhedserklæringen på http://www.teamviewer.com/en/products/security.

# Søgning på Google

#### VIGTIGT

Du skal have forbindelse til internettet for at kunne bruge denne tjeneste.

**Bemærk!** De tilgængelige valgmuligheder kan variere afhængigt af enhedens indstillinger.

## Sådan bruges webbrowseren

1. På hjemmeskærmbilledet berører du Google<sup>™</sup>-søgefeltet i <sup>Google</sup>.

**Bemærk!** Første gang bliver du spurgt, om du vil logge ind med din Google-konto.

- 2. Berør G ved siden af søgefeltet for at søge på internettet, enten på de ord, du har indtastet, eller en tekst, du har kopieret og indsat, i søgefeltet.
- 3. Når du begynder at søge på Google, kan du finde oplysningerne hurtigere ved at se på søgeforslagene. Søgeforslagene er mulige søgeudtryk, som du kan bruge. De er baseret på det, du er ved at skrive, og° det, som andre søger efter.

4. Berør for at vælge de søgeresultater, der passer bedst til det, du leder efter.

Vend tilbage ved at berøre 🧲.

# Applikationer

Applikationer kan være et program eller et spil, som du kan bruge på din Doro Tablet. Afhængigt af marked og serviceudbyder er der forskel på, hvilke applikationer der er installeret på forhånd. Nogle applikationer kræver internetadgang. Kontakt din serviceudbyder for at få detaljerede oplysninger om abonnementspriser, før du bruger funktionen. Nogle applikationer skal købes. Prisen vises i applikationsbeskrivelsen; også hvis applikationen er gratis. Det koster ikke noget at bruge downloadede og installerede applikationer, medmindre de kræver internetadgang.

Brug *Google*<sup>™</sup> *Play Butik* til at downloade og installere de applikationer, du har brug for.

## E-mail

## **VIGTIGT** Du skal have forbindelse til internettet for at kunne bruge denne tjeneste.

**Bemærk!** Vær opmærksom på, hvilken konto der er valgt, hvis du har mere end én konto på din enhed.

**Tip: Gmail** er forudindstalleret og tilgængelig under **Google**, som du kan komme til fra hjemmeskærmbilledet. Du kan få mere hjælp på <u>support</u>. <u>google.com/mail/</u>.

Du kan selvfølgelig installere andre apps til e-mailklienter, hvis du ønsker det.

#### Sådan skriver du e-mails

Her forklares det, hvordan du sender en e-mail til en kontaktperson i din kontaktbog.

- 1. På hjemmeskærmbilledet skal du berøre Send  $\rightarrow$  C En e-mail.
- 2. Berør <sup>(1)</sup> Til en kontakt.

Alternativt kan du berøre 🍟 Til en e-mailadresse.

- 3. Berør for at vælge én eller flere kontaktpersoner.
- 4. Skriv din besked.
- 5. Indtast et emne.
- 6. Berør Of for at vedhæfte filer til e-mailen.
- 7. Berør i for at få vist flere valgmuligheder.
- 8. Når du er færdig, skal du berøre 🏓 for at sende.

### Sådan læser du e-mails

- 1. På hjemmeskærmbilledet skal du berøre  $\bigcirc$  Vis  $\rightarrow \bigcirc$  Mine e-mails.
- 2. Berør for at læse en mail.
- 3. Berør for at få vist flere valgmuligheder.

Bemærk! Bemærk, at der er to ikoner for flere valgmuligheder.

#### Indstillinger for e-mail

- 1. På hjemmeskærmbilledet skal du berøre  $\bigcirc$  Vis  $\rightarrow \bigcirc$  Mine e-mails.
- 2. Berør **≡→**<sup>©</sup> Indstillinger.

## Kamera

Tip: Tør linsen af med en tør klud for at få skarpe billeder.

**Bemærk!** Tag ikke billeder, og optag ikke videoer af andre mennesker uden deres tilladelse. Tag ikke billeder, og optag ikke video, hvor det er forbudt, eller hvor du muligvis krænker andres rettigheder.

## Sådan åbnes kameraet

- 1. På hjemmeskærmbilledet skal du berøre 🕑 Kamera.
- 2. Brug to fingre, og spred dem fra hinanden på skærmen for at zoome ind, og saml dem for at zoome ud.
- 3. Berør kameraknappen **O** i appen for at tage et billede.

#### Sådan tager du en selfie

Selfie betyder at tage et billede af dig selv. Du kan bruge frontkameraet til at tage selvportrætter.

1. Berør ••• for at få vist kameravalgmuligheder.

- 2. Berør **b** for at skifte til frontkameraet til selvportrætter.
- 3. Se ind i frontkameraet. Bevæg kameraet frem og tilbage, indtil du finder en hensigtsmæssig stilling.
- 4. Når du kan se dit ansigt i displayet, skal du berøre **O** for at tage et billede af dig selv.

**Bemærk!** Hvis du vil skifte mellem bagside- og frontkamera, skal du berøre ••• og derefter berøre **E**/**E**.

### Sådan optager du en video

- 1. På forhåndsvisningsskærmen skal du stryge fra venstre mod højre og berøre **Video**.
- 2. Berør for at optage en video. Berør for at stoppe optagelsen.
- 3. På forhåndsvisningsskærmen skal du stryge fra venstre mod højre og berøre **O** Kamera for at vende tilbage til kameratilstand.

#### Kameravalgmuligheder

#### Fokus

• I eksempelskærmbilledet skal du berøre billedet på det sted, hvor du vil have kameraet til at fokusere.

#### Zoom

- I eksempelskærmbilledet skal du anbringe to fingre på skærmen og sprede dem for at zoome ind og samle dem for at zoome ud.
- Du kan også bruge lydstyrkeknapperne til at zoome. Brug lydstyrkeknappen op for at zoome ind, og brug lydstyrkeknappen ned for at zoome ud.

#### Timer

Timer giver dig mulighed for at bruge en nedtællingstimer til at tage et forsinket billede.

- Berør kameraknappen **O** i appen for at starte nedtællingen til billedet, der skal tages.

## Gitter

Gitter er en indstilling på dit kamera, der viser linjer/net, så du vil kunne vurdere proportionerne på dit objekt.

Berør ••• og derefter gitterikonet 🕅 for at vælge gitterindstillinger:

- Revises, når gitteret er slukket.
- I vises, når gitteret er tændt.

## Blitz/lampe til videooptagelse

Berør ••• og derefter blitz-ikonet **F**<sup>A</sup> for at vælge blitz-indstillinger:

- For at lade kameraappen automatisk vælge, om blitzen skal bruges eller ej.
- For at tvinge kameraappen til at bruge blitzen.
- For at tvinge kameraappen til ikke at bruge blitzen.

## Kameraindstillinger

## Indstillinger afhængigt af optagetilstand

- 1. På forhåndsvisningsskærmen skal du stryge fra venstre mod højre og berøre 🔅 for at få adgang til kamera-/videoindstillinger. Forskellige indstillinger kan være synlige afhængigt af optagetilstanden.
- 2. Berør for at vælge og justere de forskellige indstillinger.

# Administrer billeder i galleriet

**Tip:** Du kan også åbne dit galleri fra kameratilstanden i kameraets eksempelskærmbillede. Vælg miniaturen i nederste højre hjørne.

## Vis/håndter billeder eller videoer

Du kan vælge at bruge Google Photos eller Google Gallery til din billed- og videohåndtering, men du kan også installere en anden billed- og videohåndteringsapp efter eget valg.

- På hjemmeskærmbilledet skal du berøre <sup>O</sup> Vis →
   Mine billeder og videoer.
- 2. Berør for at få vist flere valgmuligheder.
- 3. Vælg det billede eller den video, du vil se eller afspille.

4. Stryg mod venstre eller højre for at gå til næste eller forrige billede/video. Berør for at få vist flere valgmuligheder.

Tip: Du kan få mere hjælp på support.google.com/photos/

## Internet (webbrowser)

#### VIGTIGT

Du skal have forbindelse til internettet for at kunne bruge denne tjeneste.

#### Sådan bruges webbrowseren

- På hjemmeskærmbilledet skal du berøre <sup>Q</sup> Søg →
   Noget på internettet.
- 2. Indtast det ord eller den sætning, som du vil søge efter, og berør  ${f Q}$

**Bemærk!** Første gang bliver du spurgt, om du vil logge ind med din Google-konto.

Du kan også indtaste søgeordet eller udtrykket direkte i Google-bjælken på hjemmesiden.

Tip: Du kan få mere hjælp på support.google.com/websearch/

## Musik

Du kan lytte til musik og lydfiler, som er gemt på din tablet, samt musik fra internettet.

#### Afspil musik

- 1. På hjemmeskærmbilledet skal du berøre mappen **Google** og berøre **YT Music**. Den første gang, du starter appen op, vil du blive spurgt, om du ønsker at abonnere på Googles musik.
- 2. Berør **Bibliotek** for at søge i og få vist din tilgængelige musik.
- 3. Vælg fra forskellige kategorier som f.eks. afspilningslister, kunstnere, albummer.

**Tip:** Mens du lytter til musik, kan du starte musikken og sætte den på pause fra lynindstillingerne i meddelelsespanelet. For at åbne meddelelsespanelet skal du stryge statusbjælken ned. Du kan også bruge andre funktioner og apps, mens du lytter til musik.

Du kan få mere hjælp på <u>support.google.com/googleplaymusic/</u>.

# Kalender

**Bemærk!** Vær opmærksom på, hvilken konto der er valgt, hvis du har mere end én konto på din enhed.

### Tilføjelse af en begivenhed

- 1. Berør 🔁 Tilføj → 🗐 En begivenhed.
- 2. Følg instruktionerne på skærmen for at færdiggøre begivenheden.
- 3. Berør **Gem** for at bekræfte.

### Sådan redigeres eller slettes begivenheder

- 1. Berør  $^{\textcircled{O}}$  Vis  $\rightarrow ^{\textcircled{O}}$  Min kalender.
- 2. Gennemse kalenderen for at vælge en post, eller berør  ${\bf Q}$  for at søge efter den ønskede post.
  - Berør 🖍 for at redigere.
  - Berør → Slet for at slette begivenheden.

Du kan få mere hjælp på support.google.com/calendar/.

# Alarm

#### Indstilling af alarmer

Tabletten skal være tændt, for at alarmen kan fungere korrekt.

Tip: Alarmer lyder, selv om telefonen er i lydløs tilstand.

 På hjemmeskærmbilledet skal du berøre <sup>①</sup> Tilføj → <sup>◎</sup> En alarm og følge anvisningerne på skærmen.

**Tip:** Hvis du vil spare på batteriet og undgå indgående opkald eller meddelelser, kan du skifte til **Flytilstand**, men bibeholde alarmfunktionen; se *Flytilstand*, s.36.

#### Sådan redigeres eller slettes alarmer

- På hjemmeskærmbilledet skal du berøre <sup>O</sup> Indstil →
   Mine alarmer.
- 2. Aktivér og deaktiver ved at skubbe O.
- 3. Berør en alarm for at redigere den.

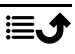

### Afbrydelse af en alarm eller slumre

Stryg 🛈 for at:

- $Z_{Z_z \text{ Udsæt}}$ ; for at sætte alarmen i slumretilstand i 10 minutter.
- 🕅 Stop; for at stoppe alarmen.

## Timer

Brug timeren til at tælle ned fra et angivet tidsinterval.

Tip: Timeren lyder, selv om telefonen er i lydløs tilstand.

## Tilføj en timer

- 1. På hjemmeskærmbilledet skal du berøre 💷 Tilføj 🔿 🛚 En timer.
- 2. Indstil timerens varighed, og berør ▶ for at starte nedtællingen.
- 3. Berør  $\blacksquare$  for at sætte på pause og  $\Box$  for at stoppe.

# Mine noter

Denne funktion bruger Google Keep<sup>™</sup>.

## Tilføjelse af et notat

- 1. Berør 🕒 Tilføj → 🧭 En note.
- 2. Indtast de nødvendige oplysninger.
- 3. Berør i for at få vist flere valgmuligheder.

## Se/redigere/slette et notat

- 1. Berør  $^{\textcircled{O}}$  Vis  $\rightarrow ^{\textcircled{O}}$  Mine noter.
- 2. Berør det ønskede notat, og rediger det, hvis det er nødvendigt.
- 3. Berør for at få vist flere valgmuligheder.

Du kan få mere hjælp på support.google.com/keep/.

# Lommelygte

Stryg meddelelsespanelet ned, og berør **Lommelygte** for at tænde for lyset. Berør igen for at slukke det.

Bemærk! Batteriet opbruges meget hurtigt. Husk at slukke efter brug.

## Lommeregner

Udførelse af simple beregninger.

- 1. På hjemmeskærmbilledet skal du stryge op eller berøre pilen A nederst på hjemmeskærmbilledet, og berøre appen **lommeregner** for at åbne den.
- 2. Indtast det første tal, vælg en funktion (+, -, x, ÷) og indtast det næste tal. Gentag om nødvendigt.
- 3. Vælg = for at beregne resultatet.

Berør 🗙 for at slette den seneste indtastning.

Berør AC for at rydde resultatet.

## Google-apps

| VIGTIGT                                                                     |
|-----------------------------------------------------------------------------|
| Du skal have forbindelse til internettet for at kunne bruge denne tieneste. |

Alle forudinstallerede Google<sup>™</sup>-applikationer findes i mappen **Google**. Der kan afhængigt af markedet være forskel på, hvilke applikationer der er installeret på forhånd. Hvis du vil have vist flere oplysninger om applikationen, skal du åbne menuen Hjælp i den enkelte app.

**Bemærk!** Nogle applikationer er måske ikke tilgængelige – eller også er de mærket på en anden måde, afhængigt af hvor du bor eller hvilken tjenesteudbyder, du benytter.

- På hjemmeskærmbilledet skal du vælge **Google** for at åbne Google<sup>™</sup>- applikationerne.
  - **Google** søg hurtigt efter ting på internettet eller på din tablet.
  - **Chrome** søg efter oplysninger og gennemse sider på internettet.
  - **Gmail** send eller modtag e-mails via Google Mail-tjenesten.
  - Maps find din geografiske placering på kortet, søg efter forskellige placeringer, og få vist oplysninger om forskellige geografiske steder.
  - YouTube se eller opret videoer, og del dem med andre
  - **Drive** gem dit indhold i skyen, så du har adgang til det, uanset hvor du er, og del det med andre.

- YouTube Music opdag, lyt til og del musik på din tablet. Du kan overføre musiksamlinger, der er gemt på din telefon, til skyen, så du har adgang til dem senere.
- **Google TV** download videoer, du gerne vil se, fra Play Butik, se *Google*<sup>™</sup> *Play Butik*, s.46.
- **Duo** chat enkeltvis eller i grupper med dine venner.
- **Galleri** søg efter, administrer og rediger alle dine fotos og videoer fra forskellige kilder på ét sted.

# Skyen (cloud)

Skyen (også kaldet "cloud") er ikke en fysisk ting. Skyen er et netværk af servere, og hver enkelt server har en forskellig funktion. Nogle servere bruger computerkraft til at køre applikationer eller "levere en tjeneste". Når du for eksempel tager et billede på din tablet, bliver billedet gemt i din tablets interne hukommelsesdrev. Men når du overfører dine fotos til Instagram, overfører du dem til skyen.

Så husk: Skyen er et netværk af servere. Nogle servere leverer en internettjeneste, og andre giver dig mulighed for at gemme og hente data, som for eksempel Instagram eller Dropbox. Du støder sandsynligvis på skyen hver eneste dag. Lige fra Google Drive til Evernote; hver eneste gang, du gemmer oplysninger uden at bruge din tablets interne data op, gemmer du oplysninger i skyen.

## Placeringsbaserede tjenester

LBS betyder Location-Based Service (placeringsbaseret tjeneste) og er en softwareapplikation til mobile enheder, der kræver viden om enhedens aktuelle placering. Tjenesten kan være forespørgselsbaseret og forsyne dig med nyttige oplysninger som f.eks. "Hvor er den nærmeste restaurant?". Tjenesten kan også være push-baseret og sende dig rabatkuponer eller vise dig pendlertrafik. Placeringsbaserede tjenester skal ifølge gældende lovgivning indhente tilladelse fra brugeren. Det betyder, at du skal godkende tjenesten (dvs. aktivt sige ja) for at kunne bruge den.

**Tip:** vises øverst i statusbjælken, når din tablets placering bruges af en app.

Dansk

**Bemærk!** Deaktivering af placering på din enhed deaktiverer samtidig funktionen for Google-apps og andre apps fra andre udbydere end Google. Det betyder, at apps ikke kan benytte din tablets placering, og at mange nyttige funktioner derfor vil være inaktive.

#### Sådan deaktiveres GPS-placeringstjenester

På hjemmeskærmbilledet åbner du meddelelsespanelet og berører 
 ✓
 ✓
 ✓
 Mine andre forbindelser →

Valgmulighederne for geografisk placering.

2. Skub for at deaktivere placeringstjenester.

### FORSIGTIG

Hvis du slår placeringsbaserede tjenester fra såsom kort-, navigations- og vejrapplikationer kan de ikke få adgang til oplysninger om din placering.

## Statusikoner

|         | Flytilstand                                                |         | Wi-Fi-netværk                                                              |
|---------|------------------------------------------------------------|---------|----------------------------------------------------------------------------|
|         | Tilgængelige softwareopdate-<br>ringer i Google Play Butik | *       | Bluetooth til                                                              |
| Μ       | Ulæst e-mail (i Gmail-appen)                               | <b></b> | Datatransmission; data ind $\mathbf{\nabla}$ , data ud $\mathbf{\Delta}$ . |
| $\odot$ | GPS aktiveret                                              | A       | Fejl opstået eller forsigtighed<br>påkrævet                                |
| ត       | Headset tilsluttet (uden mikrofon)                         | 0       | Alarm aktiv                                                                |
| ្ច      | Headset tilsluttet (med mikrofon)                          | Ŧ       | Systemopdatering tilgængelig                                               |
|         | Batteriniveau                                              |         |                                                                            |

# Sikkerhedsanvisninger

## FORSIGTIG

Enheden og tilbehøret kan indeholde små dele. Alt udstyret skal opbevares utilgængeligt for mindre børn.

Netadapteren er afbrydelsesanordningen mellem produktet og netstrømforsyningen. Stikkontakten skal være i nærheden af udstyret og let tilgængelig.

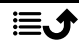

## Netværkstjeneste og omkostninger

Din enhed er godkendt til brug i WLAN IEEE 802.11 a/b/g/n/ac (2412 - 2472, 5150 - 5250, 5725 - 5850 MHz )-netværkerne.

# Brugermiljø

Følg altid de regler og love, der er gældende, hvor du opholder dig, og sluk altid for enheden, hvor det ikke er tilladt at bruge den, eller hvor den kan virke forstyrrende eller indebære en risiko. Enheden må kun anvendes i de normale brugerpositioner.

Dele af enheden er magnetiske. Enheden kan derfor tiltrække metaldele. Opbevar ikke kreditkort eller andre magnetiske medier i nærheden af enheden. Information gemt på sådanne enheder kan blive slettet.

# Medicinske enheder

Brug af udstyr, der udsender radiosignaler, kan forstyrre medicinsk udstyr, der ikke er tilstrækkeligt beskyttet. Kontakt en læge eller udstyrets producent for at afgøre, om det har tilstrækkelig beskyttelse mod eksterne radiosignaler, eller hvis du har spørgsmål. Hvis der er opslag på sygehuse og lignende med påbud om, at du skal slukke for enheden, mens du er der, skal du overholde dette. Sygehuse anvender ofte udstyr, der kan være følsomt over for eksterne radiosignaler.

## Implanteret medicinsk udstyr

Producenter af implanteret medicinsk udstyr anbefaler, med henblik på at forebygge potentiel interferens, at der holdes en sikkerhedsafstand på mindst 15 cm mellem trådløst udstyr og medicinsk udstyr. Personer, der bærer denne form for udstyr, skal:

- Altid holde det trådløse udstyr mindst 15 cm fra det medicinske udstyr.
- Undgå at bære enheden i en brystlomme.
- holde det trådløse udstyr til det øre, der er modsat det medicinske udstyr.

Hvis du har begrundet mistanke om, at der foregår interferens, skal du straks slukke for enheden. Hvis du har spørgsmål til, hvordan du kan bruge trådløst udstyr sammen med implanteret udstyr, skal du tale med din læge.

# Områder med risiko for eksplosion

Sluk altid enheden, når du opholder dig i et område med risiko for eksplosion. Følg altid skilte og anvisninger. Der er risiko for eksplosion på steder, hvor du normalt bliver bedt om at slukke bilens motor. På sådanne steder kan gnister forårsage eksplosion eller brand, som kan medføre personskader eller være dødbringende.

Sluk enheden på tankstationer og andre steder med brændstofpumper og på værksteder.

Følg restriktionerne for brug af radioudstyr, der gælder på steder, hvor man opbevarer eller sælger brændstof, kemiske fabrikker og steder med igangværende sprængningsarbejde.

Områder med risiko for eksplosion er ofte – men ikke altid – tydeligt afmærkede. Dette gælder også under dæk på skibe; transport eller opbevaring af kemikalier; køretøjer, der

benytter flydende brændstof (f.eks. propan eller butan); områder, hvor luften indeholder kemikalier eller partikler som f.eks. korn, støv eller metalpulver.

# Li-polymer-batteri

Dette produkt indeholder et Li-polymer-batteri. Batterimodulet kan blive antændt og brænde, hvis det håndteres forkert.

### 🕂 ADVARSEL

Der kan opstå eksplosionsfare, hvis batteriet isættes forkert. Reducer risikoen for brand eller forbrændinger ved aldrig at adskille, knuse eller punktere batteriet eller kortslutte de udvendige kontakter, udsætte batteriet for temperaturer over 60 °C (140° F) eller bortskaffe det i ild eller vand. Brugte batterier skal genbruges eller bortskaffes i henhold til lokale regler eller den vejledning, der fulgte med produktet.

#### Fjernelse/udskiftning af batteriet

- Kontakt et autoriseret servicecenter for at få fjernet/udskiftet batteriet. Du kan finde de nyeste oplysninger på <u>www.doro.com</u>.
- Af sikkerhedsmæssige årsager må du ikke selv forsøge at fjerne batteriet. Hvis batteriet ikke fjernes korrekt, kan batteriet og enheden blive beskadiget, der kan ske personskade, og/eller enheden kan blive farlig at bruge.
- Doro er ikke ansvarlig for nogen skader eller tab, som måtte opstå, hvis disse advarsler og instruktioner ikke følges.

# Beskyt din hørelse

Dette udstyr er afprøvet og overholder kravene til lydtrykniveau i henhold til den gældende udgave af EN 50332-1 og/eller EN 50332-2.

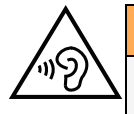

#### ADVARSEL

Hørelsen kan lide skade, hvis man udsættes for høje lyde i for stort omfang. Høje lyde under kørslen kan virke distraherende og medføre ulykker. Anvend headset med moderat lydstyrke, og hold ikke enheden tæt på øret, når højttaleren er i brug.

# GPS-/lokalitetsbaserede funktioner

Visse produkter indeholder GPS-/lokalitetsbaserede funktioner. Funktioner til bestemmelse af lokalitet stilles til rådighed "As is". Der fremsættes ingen erklæringer eller garantier vedr. de pågældende lokalitetsdatas nøjagtighed. Enhedens anvendelse af lokalitetsbaserede oplysninger vil muligvis ikke være uafbrudt eller fri for fejl, og den kan yderligere være afhængig af netværkstjenesters tilgængelighed. Vær opmærksom på, at funktionerne kan være begrænsede eller blokerede i bestemte omgivelser, f.eks. indenfor i bygninger eller på områder imellem bygninger.

## 🕂 FORSIGTIG

Benyt aldrig GPS-funktioner på måder, der kan aflede opmærksomheden under kørsel.

## Beskyt dine personlige data

Beskyt dine personlige data, og forebyg udslip eller misbrug af følsomme oplysninger

- Sørg for at sikkerhedskopiere vigtige data, når du bruger din enhed.
- Når du skiller dig af med din enhed, skal du sikkerhedskopiere samtlige data og nulstille enheden for at forhindre misbrug af dine personlige oplysninger.
- Læs oplysninger om tilladelser på skærmen omhyggeligt, når du downloader applikationer. Vær særligt forsigtig med applikationer, der har adgang til mange funktioner eller til væsentlige dele af dine personlige oplysninger.
- Kontrollér dine konti for uautoriseret eller mistænkelig brug regelmæssigt. Hvis du finder nogen form for tegn på misbrug af dine personlige oplysninger, skal du kontakte din udbyder for at få slettet eller ændret dine kontooplysninger.
- Hvis du mister din enhed eller den bliver stjålet, skal du ændre adgangskoderne på dine konti for at beskytte dine personlige oplysninger.
- Undgå applikationer fra ukendte kilder, og lås din enhed med et mønster, en adgangskode eller PIN.

# Malware og virus

Følg disse anvendelsesanbefalinger for at beskytte din enhed imod malware og virus. Udeladelse af disse trin kan medføre økonomiske tab eller tab af data, der ikke er omfattet af garantien.

- Download ikke ukendte applikationer.
- Besøg ikke websteder, du ikke har tillid til.
- Slet mistænkelige beskeder og e-mails fra ukendte afsendere.
- Brug adgangskode, og udskift den ofte.
- Deaktiver trådløse funktioner, f.eks. Bluetooth, når de ikke er i brug.
- Hvis enheden fungerer atypisk, skal du køre et antivirusprogram for at kontrollere for evt. angreb.
- Kør et antivirusprogram på din enhed, inden du kører nyligt downloadede applikationer og filer.
- Rediger aldrig registerindstillinger, og foretag ikke indgreb i enhedens operativsystem.

## Pleje og vedligeholdelse

Din enhed er et teknisk avanceret produkt, der skal behandles med omhu. Garantien bortfalder i tilfælde af misbrug.

• Beskyt enheden mod fugt. Regn, sne, luftfugtighed og alle former for væske kan indeholde stoffer, der får de elektroniske kredsløb til at korrodere. Hvis enheden bliver våd, skal du omgående slukke den, tage batteriet ud og lade enheden tørre helt, før du sætter batteriet i igen.

- Undlad at bruge eller opbevare enheden i støvede og snavsede omgivelser. Enhedens bevægelige dele og elektroniske komponenter kan tage skade.
- Undlad at opbevare enheden på varme steder. Høje temperaturer kan forkorte den elektroniske enheds levetid, ødelægge batterierne og deformere eller smelte visse plastdele.
- Undlad at opbevare enheden på kolde steder. Når enheden varmes op til normal temperatur, kan der dannes kondens indvendigt i den, hvorved de elektroniske kredsløb kan blive beskadiget.
- Forsøg ikke at åbne enheden på andre måder end dem, der er angivet her.
- Undgå at tabe enheden eller ryste den. Hvis den behandles voldsomt, kan printkortet og de finmekaniske dele blive ødelagt.
- Undlad at bruge stærke kemikalier til at rengøre enheden.
- Må ikke adskilles, åbnes, knuses, bøjes, deformeres, punkteres eller findeles.
- Må ikke modificeres eller renoveres, gør aldrig forsøg på at indføre fremmedlegemer i batteriet, nedsænk det aldrig i og udsæt det aldrig for vand eller andre væsker, ligesom det heller ikke må udsættes for ild, eksplosioner eller andre faremomenter.
- Batteriet må kun anvendes til det system, som det specifikt er beregnet til.
- Brug kun batteriet sammen med et ladesystem, der er godkendt til systemet iht. IEEE-Std-1725. Brug af batterier eller opladere uden godkendelse kan medføre risiko for brand, eksplosion, lækage og andre faremomenter.
- Kortslut aldrig et batteri, og lad aldrig elektrisk ledende metalgenstande komme i berøring med batteripolerne.
- Batteriet må kun udskiftes med et andet batteri, der er godkendt til systemet iht. standarden IEEE-Std-1725. Brug af et batteri uden godkendelse kan medføre risiko for brand, eksplosion, lækage og andre faremomenter.
- Brug aldrig et beskadiget eller opsvulmet batteri. Indlever det på et serviceværksted eller hos din forhandler til eftersyn, før du bruger det igen. Et beskadiget eller opsvulmet batteri kan udgøre en risiko for brand, eksplosion eller lækage eller anden risiko.
- Udtjente batterier skal bortskaffes omgående i overensstemmelse med lokale regler.
- Børns brug af batterier skal ske under opsyn.
- Forkert brug af batteriet kan resultere i brand, eksplosion eller andre faremomenter.

I forbindelse med enheder, der benytter en USB-port som opladningskilde, skal brugervejledningen til enheden indeholde en anvisning om, at enheden kun må sluttes til CTIA-godkendte adaptere, produkter med USB-IF-logoet eller produkter, som har været underkastet USB-IF-overensstemmelsesprogrammet.

Anbefalingerne gælder både enheden, batteriet, strømadapteren og andet tilbehør. Hvis enheden ikke virker, som den skal, skal du kontakte forhandleren for at få løst problemet. Husk kvitteringen eller en kopi af fakturaen.

# Garanti

Der gives garanti på dette produkt i en periode på 24 måneder og på originaltilbehør i en periode på 12 måneder (såsom batteriet, opladeren, opladningsholderen og det håndfri sæt, der kan være leveret sammen med din enhed), fra købsdatoen. Hvis der, mod

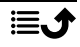

forventning, skulle opstå fejl på produktet i dette tidsrum, bedes du kontakte købsstedet. Der skal forelægges købsbevis i forbindelse med service eller support i garantiperioden.

Denne garanti bortfalder i tilfælde af fejl, der er forårsaget af ulykker eller lignende hændelser eller skader, væskeindtrængen, forsømmelighed, unormal brug, manglende vedligeholdelse og andre omstændigheder, som brugeren er skyld i. Garantien dækker heller ikke fejl, der er opstået på grund af lynnedslag eller andre elektriske spændingsvariationer. Af sikkerhedsmæssige hensyn anbefaler vi, at du trækker ledningen til laderen ud i tordenvejr.

Bemærk, at dette er en frivillig producentgaranti, som giver rettigheder udover og ikke har nogen indvirkning på slutbrugerens lovmæssige rettigheder.

Denne garanti gælder ikke, hvis der har været anvendt andre batterier end originale DO-RO-batterier.

## **OS-softwaregaranti for enheden**

Ved at bruge enheden accepterer du at installere alle OS-softwareopdateringer, der leveres af Doro, så hurtigt som muligtefter meddelelse herom.

Ved at opdatere din enhed medvirker du til at holde din enhed sikker.

Doro vil gøre opdateringer tilgængelige i hele garantiperioden/den lovpligtige garantiperiode under forudsætning af, at dette er muligt i kommerciel og teknisk henseende.

Din enhed søger automatisk efter tilgængelige softwareopdateringer. Følg vejledningen på skærmen, når du får besked om en OS-softwareopdatering.

#### Bemærk:

- I nogle tilfælde kan regelmæssige opdateringer af operativsystemet medføre forsinkelser i planlagte sikkerhedsopdateringer.
- Doro vil levere sikkerhedsopdateringerne så hurtigt som muligt og efter bedste evne til de relevante modeller. Leveringstiden for sikkerhedsrettelser kan variere afhængigt af region, softwarevariant og model.

#### **FORSIGTIG**

Hvis du undlader at opdatere din enhed efter at have fået besked herom, kan det sætte din garanti på enheden ud af kraft. Softwareoplysninger og planlagt opdateringsplan findes på webstedet: <u>doro.com/softwareupdates</u>

# Specifikationer

| Wi-Fi (MHz):     | WLAN IEEE 802.11 a/b/g/n/ac, (2412<br>- 2472, 5150-5250, 5725-5850) |
|------------------|---------------------------------------------------------------------|
| Bluetooth (MHz): | 5.0, (2402 - 2480)                                                  |
| GPS-modtager:    | A-GPS/GPS/BeiDou/Galileo/GLONASS                                    |
| Operativsystem:  | Android™ 12                                                         |
| Mål:             | 156 x 247 x 8 mm                                                    |

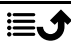

#### Dansk

| Vægt:                                 | 482 g (inklusive batteri)                                                                                                    |
|---------------------------------------|----------------------------------------------------------------------------------------------------|
| Batteri:                              | 3.85 V/6000 mAh Li-polymer-batteri                                                                                            |
| Billedformat:                         | JPG, JPEG, GIF, BMP, PNG                                                                                                    |
| Videoformat:                          | H.264 H.265 720p@120fps,<br>1080p@60fps, MPEG4 1080p 60 fps,<br>H.263 16CIF@30fps, YUV420 1080p<br>60fps, VP8 VP9 1080p 60fps |
| Lydformat:                            | MP3, AAC, AAC+, AMR-NB, PCM,<br>A2DP, USB AUDIO                                                                               |
| Lydoptagelsesformat:                  | AAC, AAC+, AMR-NB, PCM                                                                                                    |
| Bagkameraopløsning                    | 8 MP                                                                                                    |
| Frontkameraopløsning:                 | 5 MP                                                                                                    |
| Digital kamerazoom:                   | 4x                                                                                                    |
| Displaystørrelse:                     | 10.4"                                                                                                    |
| Skærmopløsning:                       | 2000 x 1200                                                                                                    |
| RAM:                                  | 4 GB                                                                                                    |
| Intern hukommelse:                    | 32 GB                                                                                                    |
| Ekstern hukommelse:                   | microSD, microSDHC, microSDXC<br>maks. 128 GB                                                                                 |
| Sensorer:                             | Accelerometer (G-sensor), lyssensor,<br>nærhedssensor, Hall-sensor                                                            |
| USB-grænseflade:                      | USB-C                                                                                                    |
| Headsetstik:                          | USB Typ-C analog/digital                                                                                                    |
| Omgivelsestemperatur under drift:     | Min.: 0° C (32° F)<br>Maks: 40° C (104° F)                                                                                    |
| Omgivelsestemperatur under opladning: | Min.: 0° C (32° F)<br>Maks: 40° C (104° F)                                                                                    |
| Opbevaringstemperatur:                | Min.:–20° C (–4° F)<br>Maks: 60° C (140° F)                                                                                   |

## Ophavsret og andre meddelelser

Bluetooth<sup>®</sup> er et registreret varemærke tilhørende Bluetooth SIG, Inc. vCard er et varemærke, der tilhører Internet Mail Consortium. eZiType<sup>™</sup> er et varemærke tilhørende Zi Corporation.
Wi-Fi er et varemærke eller registreret varemærke, som tilhører Wi-Fi Alliance.

microSD er et varemærke, som tilhører SD Card Association.

Java, J2ME og alle andre Java-baserede mærker er varemærker eller registrerede varemærker, der tilhører Sun Microsystems, Inc. i USA og andre lande.

Dette dokuments indhold stilles til rådighed "i foreliggende form". Udover det, der kræves af gældende lovgivning, fremsættes der ingen garantier af nogen art, det være sig udtrykklige eller underforståede, hvilket uden at være begrænset hertil omfatter underforståede garantier for salgbarhed og egnethed til bestemte formål, med hensyn til dette dokuments nøjagtighed, troværdighed eller indhold. Doro forbeholder sig retten til at revidere dette dokument eller trække det tilbage når som helst uden varsel.

Google, Google Maps<sup>™</sup>, Gmail, Google Calendar, Google Checkout, Hangouts, YouTube, YouTube-logoet, Picasa og Android er varemærker eller registrerede varemærker, der tilhører Google LLC.

Dette produkt er omfattet af licens i henhold til "MPEG-4 visual and AVC patent portfolio licenses" til en forbrugers personlige og ikke-kommercielle brug til (i) kodning af video i overensstemmelse med MPEG-4 visual standard ("MPEG-4 video") eller AVC-standarden ("AVC video") og/eller (ii) dekodning af MPEG- 4- eller AVC-video, som er kodet af en forbruger, der deltager i en personlig og ikke-kommerciel aktivitet og/eller blev anskaffet fra en video eller videoudbyder med licens fra MPEG LA til at levere MPEG-4 og/eller AVC-video. Der bevilges eller gives ikke licens til andre former for brug. Der kan indhentes yderligere oplysninger hos MPEG LA, L.L.C, herunder oplysninger med relation til reklamemæssig, intern og kommerciel brug samt licenser hertil. Se <u>www.mpegla.com</u>. Lyddekodningsteknologien MPEG Layer-3 er givet i licens af Fraunhofer IIS og Thomson.

Alle andre varemærker og firmanavne, der er omtalt heri, kan være varemærker, der tilhører de respektive ejere.

Alle rettigheder, der ikke udtrykkeligt bevilliges heri, forbeholdes. Alle andre varemærker tilhører deres respektive ejere.

I det omfang dette muliggøres iht. gældende lovgivning hæfter hverken Doro eller nogen af virksomhedens licensgivere for nogen form for tab af data eller indtægter eller for nogen tab af forventet indtægt, følgetab, driftstab eller indirekte tab, uanset hvordan de måtte være opstået.

Doro fremsætter ingen garantier for og påtager sig intet ansvar for funktioner, indhold eller slutbrugersupport i forbindelse med tredjeparters applikationer, der evt. leveres sammen med enheden. Når du vælger at bruge en applikation, accepterer du samtidig, at applikationen leveres i den aktuelle udgave. Doro fremsætter ingen påstande, udsteder ingen garantier og påtager sig intet ansvar for funktioner, indhold eller slutbrugersupport i forbindelse med tredjeparters applikationer, der evt. leveres sammen med enheden.

#### **Ophavsret til indholdet**

Uautoriseret kopiering af materiale, der er beskyttet af ophavsret, er i strid med reglerne i loven om ophavsret i USA og andre lande. Denne enhed er kun beregnet til kopiering af materiale, der ikke er ophavsretligt beskyttet, materiale, som du har ophavsretten til, eller materiale, som du er autoriseret til eller har lovmæssig tilladelse til at kopiere. Hvis du er i

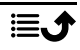

tvivl om, hvorvidt du er berettiget til at kopiere et givet materiale, skal du kontakte din juridiske rådgiver.

#### **Open source-licenser**

Du har ret til at modtage en kopi af kildekoden til software, der er omfattet af open source-licenser, som giver dig ret til at modtage kildekoden til den pågældende software (eksempelvis GPL eller LGPL) på et passende medie, mod et administrativt gebyr til dækning af Doro AB's omkostninger i forbindelse med håndtering af distribution og udgifter til medier. Sådanne anmodninger bedes rettet til Doro AB, Open Source Software Operations, Jorgen Kocksgatan 1B, SE 211 20 Malmø, Sverige. For at være gyldig skal en sådan anmodning ske senest tre (3) år fra datoen for Doro AB's distribution af det pågældende produkt, eller for så vidt angår koder, der er omfattet af licensen under GPL v3, så længe Doro AB tilbyder reservedele eller kundesupport til den pågældende produktmodel.

# Specific Absorption Rate (SAR)

Denne enhed opfylder gældende internationale sikkerhedskrav for eksponering for radiobølger. Din mobilenhed er en radiosender og -modtager. Den er designet til ikke at overskride grænserne for eksponering for radiobølger (elektromagnetiske felter forårsaget af radiofrekvenser), som anbefales i de internationale retningslinjer fra den uafhængige videnskabelige organisation ICNIRP (International Commission of Non-Ionizing Radiation Protection).

Verdenssundhedsorganisationen (WHO) har udtalt, at aktuelle videnskabelige oplysninger ikke indikerer noget behov for særlige forholdsregler ved brug af mobilenheder. Hvis du er interesseret i at reducere din egen eksponering, anbefales det, at du reducerer anvendelsen eller benytter håndfrit tilbehør for at holde enheden på afstand af hovedet og kroppen.

Læs dokumentationen, der fulgte med enheden, for at få oplysninger om SAR-værdier (specifik absorptionshastighed).

### Korrekt bortskaffelse af dette produkt

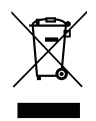

(Affald af elektrisk og elektronisk udstyr) (Gælder i lande med separate affaldsindsamlingssystemer)

Denne mærkning på produktet, tilbehøret eller vejledningen betyder, at produktet og dets elektroniske tilbehør (f.eks. oplader, headset, USB-kabel) ikke må bortskaffes sammen med husholdningsaffald. For at forebygge mulige skader på miljøet og menneskers sundhed som følge af ukontrolleret affaldsbortskaffelse skal disse emner sorteres fra andre former for affald og genanvendes ansvarsbevidst for at fremme bæredygtig genanvendelse af materielle ressourcer. Private brugere skal kontakte enten forhandleren, som dette produkt er købt hos, eller de lokale myndigheder for at få oplysninger om, hvor og hvordan disse genstande kan afleveres og blive genanvendt på miljømæssigt forsvarlig vis. Erhvervsbrugere skal kontakte deres leverandør og kontrollere vilkårene og betingelserne i købskontrakten. Dette produkt og dets elektroniske tilbehør må ikke blandes med andet erhvervsaffald til bortskaffelse. Dette produkt stemmer overens med RoHS.

## Korrekt bortskaffelse af batterierne i dette produkt

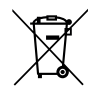

(Gælder i lande med separate affaldsindsamlingssystemer)

Mærkningen på batteriet, vejledningen eller emballagen betyder, at batteriet i dette produkt ikke må bortskaffes sammen med husholdningsaffald. Hvor de kemiske symboler Hg, Cd eller Pb benyttes, indikerer de, at batteriet indeholder kviksølv, cadmium eller bly i større mængder end referenceniveauerne i EF-direktivet 2006/66. Hvis batterierne ikke bortskaffes på korrekt vis, kan disse stoffer medføre skader på menneskers sundhed og miljøet.

Vær med til at bevare naturlige ressourcer og fremme genanvendelse af materialer ved at adskille batterier fra andre former for affald og genanvende dem via det lokale, gratis batteriindsamlingssystem.

#### EU-overensstemmelseserklæring

Doro erklærer hermed, at radioudstyrstypen DTO-0410 (Doro Tablet) er i overensstemmelse med direktiverne: 2014/53/EU og 2011/65/EU, herunder delegeret direktiv (EU) 2015/863 om ændring af bilag II. EU-overensstemmelseserklæringens fulde ordlyd kan læses på følgende internetadresse: <u>www.doro.com/dofc</u>.

# Erklæring om miljøvenligt design, energieffektivitet for ekstern strømforsyning

Doro erklærer hermed, at den eksterne strømforsyning til denne enhed er i overensstemmelse med Kommissionens Forordning (EU) 2019/1782 om fastlæggelse af krav til miljøvenligt design af eksterne strømforsyninger i henhold til direktiv 2009/125/EF.

De fuldstændige oplysninger om kravene til miljøvenligt design findes på følgende internetadresse: <u>www.doro.com/ecodesign</u>

#### DTO-0410 (Doro Tablet) (1011)

Danish

Version 1.0

©2022 Doro AB. All rights reserved. www.doro.com **CE** REV 20393 – STR 20220914